# SAMSUNG

SM-T713 SM-T813

# Felhasználói kézikönyv

Hungarian. 05/2016. Rev.1.0

www.samsung.com

# **Tartalom**

### Alapok

- 4 Fontos tudnivalók
- 5 Az értékesítési doboz tartalma
- 6 A készülék elrendezése
- 8 Akkumulátor
- 11 Memóriakártya (microSD-kártya)
- 13 A készülék be- és kikapcsolása
- 14 Érintőképernyő
- 17 Kezdőképernyő
- 23 Lezáró képernyő
- 24 Értesítési panel
- 26 Szövegbevitel
- 29 Képernyő rögzítése
- 30 Alkalmazások megnyitása
- 30 Több ablak
- 34 Samsung fiók
- 36 Adatok másolása korábbi készülékről
- 38 Készülék- és adatkezelés
- 40 Gyors kapcsolódás
- 43 Megosztási funkciók

## Alkalmazások

- 44 Alkalmazások telepítése és eltávolítása
- 46 Névjegyzék
- 48 Internet
- 50 E-mail

- 51 Fényképező
- 58 Galéria
- 61 S Tervező
- 62 Saját fájlok
- 63 Jegyzet
- 63 Óra
- 65 Számológép
- 66 Google alkalmazások

## Beállítások

- 68 Bevezető
- 68 Wi-Fi
- 70 Bluetooth
- 72 Repülő üzemmód
- 72 Adathasználat
- 72 Egyéb kapcsolatbeállítások
- 74 Intelligens kezelő
- 76 Alkalmazások
- 76 Hang
- 77 Értesítések
- 77 Ne zavarjanak
- 78 Kijelző
- 78 Speciális funkciók
- 79 Felhasználók
- 79 Háttérkép
- 79 Kezdőképernyő
- 80 Zárolt képernyő és védelem

#### Tartalom

- 84 Védett adataim
- 87 Kisegítő lehetőségek
- 87 Fiókok
- 88 Mentés és visszaállítás
- 89 Nyelv és bevitel
- 89 Akkumulátor
- 90 Tárhely
- 90 Tartozékok
- 90 Dátum és idő
- 91 Felhasználói kézikönyv
- 91 Az eszköz névjegye

# Függelék

- 92 Hibakeresés
- 97 Az akkumulátor eltávolítása

# Fontos tudnivalók

Kérjük, hogy a biztonságos és helyes használat érdekében a készülék használatbavétele előtt figyelmesen olvassa el ezt a kézikönyvet.

- A leírások a készülék alapértelmezett beállításain alapulnak.
- Bizonyos tartalmak a szolgáltató, a régió, a modell műszaki tulajdonságai, illetve a készülék szoftverének függvényében eltérőek lehetnek.
- A jelentős CPU- és RAM-használatot igénylő tartalmak (magas minőségű tartalmak) befolyásolják a készülék általános teljesítményét. A tartalommal kapcsolatos alkalmazások a készülék specifikációjának és a környezet függvényében nem biztos, hogy megfelelően fognak működni.
- A Samsung nem vállal felelősséget az olyan alkalmazások okozta teljesítmény problémákért, amelyek nem a Samsungtól származnak.
- A Samsung nem vállal felelősséget a regisztrációs adatbázis vagy az operációs rendszer módosításából adódó teljesítmény problémákért. Az operációs rendszer személyre szabásának kísérlete a készülék vagy az alkalmazások hibás működését eredményezheti.
- A készülék által biztosított szoftverek, hangforrások, háttérképek, képek és más médiatartalmak engedélye korlátozott használatra szól. Ezen anyagok kinyerése és kereskedelmi vagy egyéb célú felhasználása sérti a szerzői jogokat. A felhasználó teljes felelősséggel tartozik a tartalmak illegális felhasználásáért.
- Az eszközzel érkező alapértelmezett alkalmazások előzetes figyelmeztetés nélkül frissítésre kerülhetnek, vagy a támogatásuk megszűnhet. Amennyiben kérdései vannak a készülékkel érkező alkalmazásokkal kapcsolatban vegye fel a kapcsolatot a Samsung szervizközponttal. A felhasználó által telepített alkalmazásokkal kapcsolatban vegye fel a kapcsolatot a szolgáltatóval.
- A készülék operációs rendszerének módosítása vagy a nem hivatalos forrásból származó szoftverek telepítése a készülék meghibásodásával vagy az adatok sérülésével vagy elvesztésével járhat. Ezek a Samsung licencmegállapodásával ellentétesek és a garancia megszűnését eredményezik.
- Térségtől, illetve típustól függően az eszközök használatához az Amerikai Szövetségi Kommunikációs Bizottság (Federal Communications Commission – FCC) jóváhagyása szükséges. Ha az eszköz rendelkezik FCC-jóváhagyással, akkor rendelkezik FCC-azonosítóval. Az FCC-azonosító megtekintéséhez érintse meg az Alkalmazások → Beállítások → Az eszköz névjegye → Akkumulátor adatai lehetőséget.

#### Tájékoztató ikonok

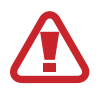

Figyelmeztetés: olyan helyzetekre hívja fel a figyelmet, amelyek az Ön vagy mások sérülését okozhatják

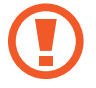

Vigyázat: olyan helyzetek, amelyek a készülék vagy más eszközök károsodását okozhatják

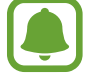

Megjegyzés: jegyzetek, használati tanácsok és kiegészítő információk

# Az értékesítési doboz tartalma

Ellenőrizze, hogy a termék doboza tartalmazza-e a következő elemeket:

- Készülék
- Rövid kezelési útmutató

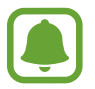

- A készülékhez kapott összetevők és a rendelkezésre álló tartozékok régiónként és szolgáltatótól függően eltérőek lehetnek.
- A mellékelt tartozékok kifejezetten a készülékhez lettek tervezve, és más készülékekkel nem kompatibilisek.
- A megjelenés és a műszaki adatok előzetes értesítés nélkül változhatnak.
- További tartozékokat a Samsung helyi forgalmazójától vásárolhat. Vásárlás előtt győződjön meg róla, hogy azok kompatibilisek a készülékkel.
- Kizárólag a Samsung által jóváhagyott kiegészítőket használjon. A jóvá nem hagyott tartozékok használata során romolhat a teljesítmény, és előfordulhat meghibásodás, ilyen esetekre nem vonatkozik a garancia.
- Az elérhető kiegészítők listája változhat és teljes mértékben a gyártó cégektől függ. Az elérhető kiegészítőkkel kapcsolatos további információkért tekintse meg a Samsung honlapját.

```
Alapok
```

# A készülék elrendezése

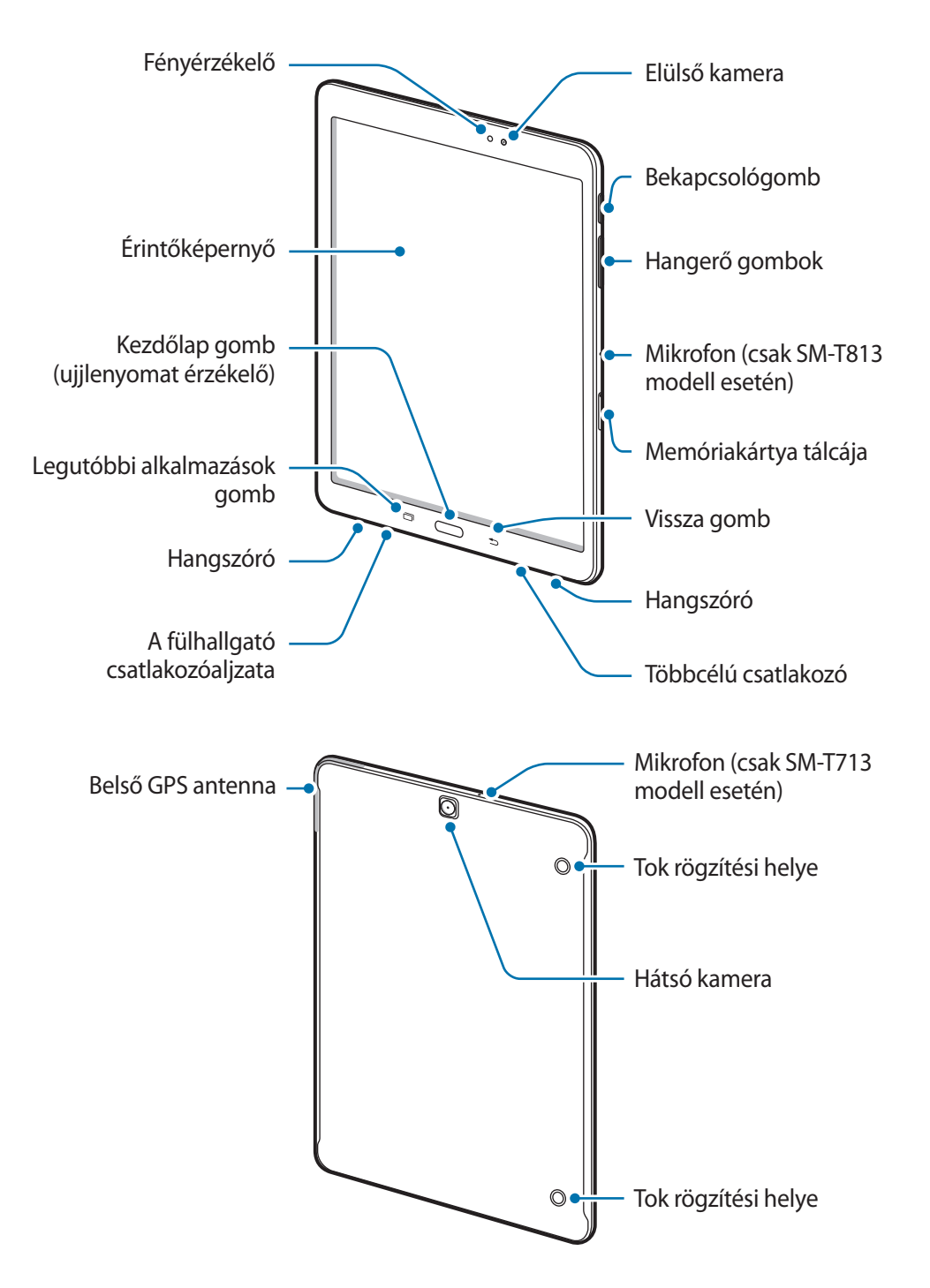

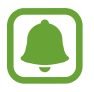

- Csatlakoztatási problémák és az akkumulátor gyors merülése következhetnek be az alábbi esetekben:
  - Ha fémmatricákat ragaszt a készülék antennájának területére
  - Ha fémes anyagból készült készülékfedelet rögzít a készülékre
- Ajánlott a Samsung által jóváhagyott képernyővédő fólia használata. A jóvá nem hagyott képernyővédő fóliák megzavarhatják az érzékelők működését.
- Ügyeljen rá, hogy ne érje víz az érintőképernyőt. Párás környezetben vagy ha víz kerül rá előfordulhat, hogy az érintőképernyő nem működik megfelelően.

#### Gombok

| Gomb            |                           | Művelet                                                                                            |  |  |  |  |
|-----------------|---------------------------|----------------------------------------------------------------------------------------------------|--|--|--|--|
| $\left[\right]$ | Bekapcsolás               | A készülék be- és kikapcsolásához tartsa hosszan lenyomva.                                         |  |  |  |  |
|                 |                           | <ul> <li>Nyomja meg a képernyő bekapcsolásához, illetve zárolásához.</li> </ul>                    |  |  |  |  |
| ð               | Legutóbbi<br>alkalmazások | <ul> <li>Érintse meg a legutóbbi alkalmazások listájának<br/>megnyitásához.</li> </ul>             |  |  |  |  |
|                 |                           | <ul> <li>Érintse meg hosszan a megosztott képernyős nézet<br/>megnyitásához.</li> </ul>            |  |  |  |  |
|                 | 1/1                       | <ul> <li>Nyomja meg a képernyő bekapcsolásához, miközben a<br/>képernyő zárolva van.</li> </ul>    |  |  |  |  |
|                 | Kezdolap                  | <ul> <li>Nyomja meg a Kezdőképernyőre visszatéréshez.</li> </ul>                                   |  |  |  |  |
|                 |                           | Tartsa hosszan lenyomva a Google elindításához.                                                    |  |  |  |  |
| Ð               | Vissza                    | <ul> <li>Érintse meg az előző képernyőre visszatéréshez.</li> </ul>                                |  |  |  |  |
|                 |                           | <ul> <li>Tartsa hosszan lenyomva az aktuális képernyő további<br/>opcióinak eléréséhez.</li> </ul> |  |  |  |  |
|                 | Hangerő                   | Nyomja meg a készülék hangerejének módosításához.                                                  |  |  |  |  |

# Akkumulátor

# Az akkumulátor töltése

Az első használatbavételt megelőzően, vagy ha a készülék hosszabb időn keresztül használaton kívül volt az akkumulátort fel kell tölteni.

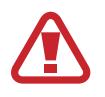

Kizárólag Samsung által jóváhagyott töltőket, akkumulátorokat, és kábeleket használjon. A nem megfelelő töltők és kábelek használata az akkumulátor robbanását vagy a készülék sérülését okozhatják.

1 Csatlakoztassa az USB-kábelt az USB töltő adapterhez, majd csatlakoztassa az USB-kábel másik végét a többcélú csatlakozóhoz.

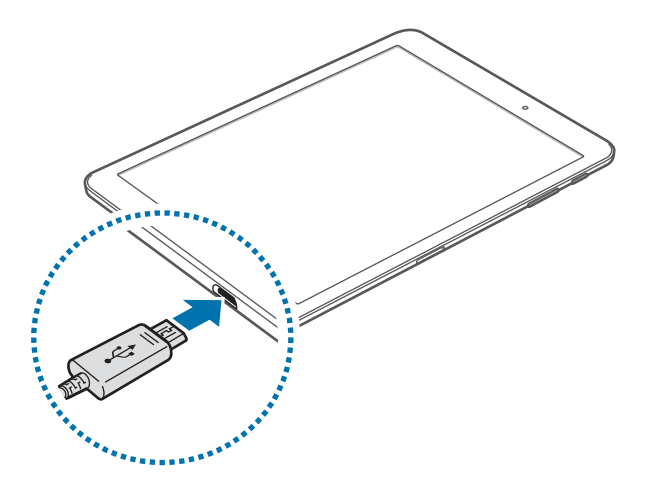

A töltő helytelen csatlakoztatása a készülék súlyos sérülését okozhatja. A helytelen használatból eredő károkra a garancia nem terjed ki.

- 2 Illessze az USB töltő adaptert egy elektromos aljzatba.
- **3** Amikor teljesen feltöltődött, csatlakoztassa le a készüléket a töltőről. Először a készülékről csatlakoztassa le a töltőt, majd húzza ki az elektromos csatlakozó aljzatból.

Energiatakarékossági okokból használaton kívül húzza ki a töltőt. A töltőnek nincs kikapcsológombja, ezért az áramellátás megszüntetéséhez ki kell húzni az elektromos aljzatból. Használat során a töltőnek a fali aljzathoz csatlakoztatva és könnyen elérhetőnek kell lennie.

#### A fennmaradó töltési idő megtekintése

Nyissa meg töltés közben a Kezdőképernyőt, és érintse meg az **Alkalmazások** → **Beállítások** → **Akkumulátor** lehetőséget.

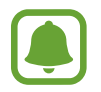

A szükséges töltési idő a készülék állapotától és a töltés körülményeitől függően változhat. Lehetséges, hogy a fennmaradó töltési időt a készülék nem mutatja, amikor nagyon hideg vagy nagyon meleg körülmények között végez töltést.

#### Az akkumulátor energiafogyasztás csökkentése

A készülék különféle funkciókat kínál, amelyek segítenek takarékoskodni az akkumulátor energiájával.

- Optimalizálhatja a készüléket az Intelligens kezelő használatával.
- Amikor nem használja a készüléket, váltson alvó üzemmódba a Bekapcsológomb megnyomásával.
- · Kapcsolja be az energiatakarékos módot.
- · Bezárhatja a felesleges alkalmazásokat.
- Amikor nincs használatban kapcsolja ki a Bluetooth funkciót.
- Amikor nincs használatban kapcsolja ki a Wi-Fi funkciót.
- Kapcsolja ki a szinkronizálást végző alkalmazások, például az e-mail szinkronizálását.
- Csökkentse a háttérvilágítás időtartamát.
- Csökkentse a képernyő fényerejét.

### Töltési tippek és elővigyázatossági intézkedések az akkumulátorral kapcsolatban

- Ha alacsony az akkumulátor töltöttségi szintje az akkumulátor ikon üresen jelenik meg.
- Amennyiben az akkumulátor teljesen lemerült a készülék a töltő csatlakoztatását követően nem kapcsolható be azonnal. A készülék bekapcsolása előtt hagyja néhány percig töltődni az akkumulátort.
- Amennyiben egyszerre több alkalmazást, hálózati alkalmazásokat vagy más eszközökhöz csatlakozó alkalmazásokat használ az akkumulátor gyorsabban lemerül. Annak érdekében, hogy nehogy a készülék kikapcsoljon az adatok átvitele közben, ezeket az alkalmazásokat mindig az akkumulátor teljes feltöltését követően használja.
- Ha töltő helyett más energiaforrást, például számítógépet használ, az alacsonyabb áramerősség miatt a töltés hosszabb ideig tarthat.

- A készülék töltés közben is használható, ám ilyenkor tovább tarthat az akkumulátor teljes feltöltése.
- Amennyiben a készülék töltése közben a tápellátás ingadozik az érintőképernyő kikapcsolhat. Ilyen esetben húzza ki a töltőt az eszközből.
- Töltés közben a készülék és a töltő felforrósodhat. Ez normális jelenség és nincs hatással a készülék élettartamára vagy teljesítményére. Amennyiben az akkumulátor a szokásosnál jobban felmelegszik, a töltő megszakíthatja a töltési műveletet.
- Ha a készülék nem töltődik megfelelően, vigye el a készüléket és a töltőt egy Samsungszervizbe.

## Energiatakarékos mód

Takarékoskodjon az akkumulátor energiájával úgy, hogy korlátozza a készülék funkcióit.

Érintse meg a Kezdőképernyőn az **Alkalmazások**  $\rightarrow$  **Beállítások**  $\rightarrow$  **Akkumulátor**  $\rightarrow$  **Energiatakarékos mód** lehetőséget, majd érintse meg a kapcsolót az aktiváláshoz.

Ha szeretné, hogy az energiatakarékos mód automatikusan bekapcsoljon, amint az akkumulátor töltöttségi szintje eléri az előre beállított értéket érintse meg az **En.takarékosság indítása** lehetőséget és válasszon egy opciót.

# Ultratakarékos mód

Ez az üzemmód a készülék akkumulátor üzemidejének meghosszabbítását segíti elő. Ebben az üzemmódban a készülék a következőket teszi:

- A színeket a szürke árnyalataiként jeleníti meg a kijelzőn.
- Az elérhető alkalmazásokat a leglényegesebb és kiválasztott alkalmazásokra szűkíti le.
- Kikapcsolja a Wi-Fi és Bluetooth funkciókat.

Érintse meg a Kezdőképernyőn az **Alkalmazások → Beállítások → Akkumulátor → Ultratakarékos mód** lehetőséget, majd érintse meg a kapcsolót az aktiváláshoz.

Az ultratakarékos mód kikapcsolásához érintse meg az EGYEBEK → Ultratakarékos mód letiltása lehetőséget.

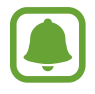

A fennmaradó használati idő azt mutatja, hogy mennyi idő elteltével merül le teljesen az akkumulátor. A fennmaradó használati idő függ a készülék beállításaitól és a használati feltételektől.

# Memóriakártya (microSD-kártya)

# Memóriakártya behelyezése

A készülék maximum 128 GB kapacitású memóriakártyák kezelésére alkalmas. A memóriakártya gyártójának és típusának függvényében bizonyos memóriakártyák nem kompatibilisek a készülékkel.

- Bizonyos memóriakártyák nem biztos, hogy teljes mértékben kompatibilisek a készülékkel. A nem kompatibilis kártyák használata az eszköz, a memóriakártya vagy a kártyán tárolt adatok sérülését okozhatja.
- Körültekintően helyezze be a memóriakártyát érintkezőkkel lefelé.
- A készülék a memóriakártyákon csak a FAT és exFAT fájlrendszert támogatja. Amikor más fájlrendszerre formázott kártyát helyez a készülékbe a készülék a memóriakártya újraformázását fogja kérni.
  - Az adatok gyakori írása és törlése csökkenti a memóriakártyák élettartamát.
  - Amikor memóriakártyát helyez a készülékbe a memóriakártya fájlkönyvtára a Saját fájlok
     → SD-kártya mappában jelenik meg.

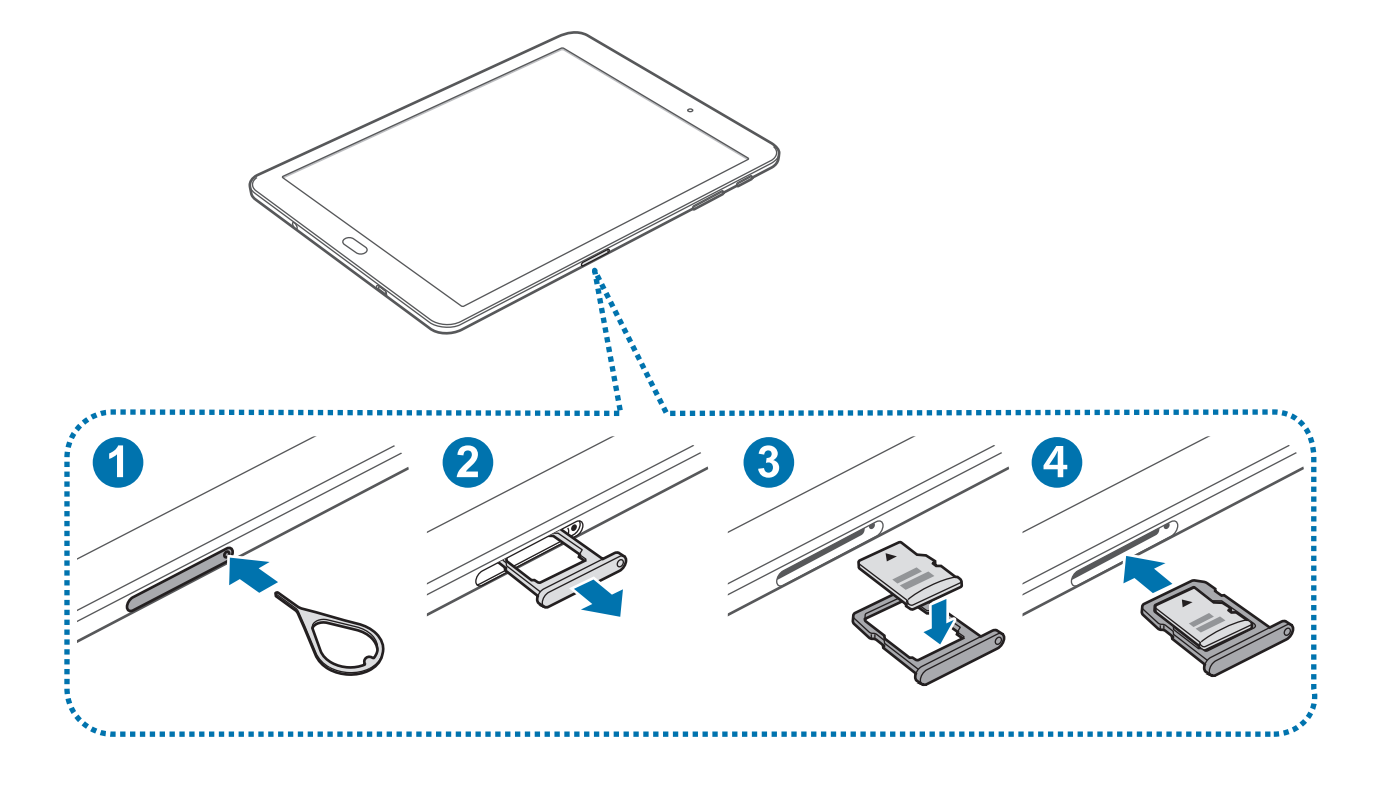

Helyezze be a nyitótűt a memóriakártya tálcájának nyílásába.

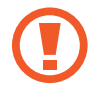

Győződjön meg arról, hogy a nyitótű merőleges a nyílásra. Ellenkező esetben a készülék károsodhat.

- 2 Óvatosan húzza ki a memóriakártya tálcáját.
- 3 Helyezze a memóriakártyát a memóriakártya tálcájára, az aranyszínű érintkezőkkel lefelé.
- 4 Helyezze vissza a memóriakártya tálcáját.

## A memóriakártya eltávolítása

A biztonság érdekében az eltávolítás előtt válassza le a memóriakártyát.

A Kezdőképernyőn érintse meg az **Alkalmazások** → **Beállítások** → **Tárhely** → **SD-kártya** → **Leválasztás** lehetőséget.

- 1 Helyezze be a nyitótűt a memóriakártya tálcájának nyílásába a kioldásához.
- 2 Óvatosan húzza ki a memóriakártya tálcáját.
- **3** Távolítsa el a memóriakártyát.
- 4 Helyezze vissza a memóriakártya tálcáját.

Ne távolítsa el a memóriakártyát, amíg a készülék adatokat küld vagy ér el a kártyán. Ellenkező esetben az adatok elveszhetnek, megsérülhetnek, vagy megrongálódhat a memóriakártya vagy az eszköz. A Samsung nem vállal felelősséget a memóriakártyák helytelen használatából eredő károkért, beleértve az adatok elvesztését is.

### A memóriakártya formázása

A számítógépen formázott memóriakártya nem biztos, hogy kompatibilis a készülékkel. Formázza a memóriakártyát a készülékben.

A Kezdőképernyőn érintse meg az Alkalmazások  $\rightarrow$  Beállítások  $\rightarrow$  Tárhely  $\rightarrow$  SD-kártya  $\rightarrow$  Formázás  $\rightarrow$  FORMÁZÁS lehetőséget.

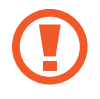

A memóriakártya formázása előtt készítsen biztonsági másolatot a memóriakártyán tárolt összes fontos adatról. A gyártó a felhasználói tevékenység miatti adatvesztésre nem vállal garanciát.

# A készülék be- és kikapcsolása

A készülék bekapcsolásához tartsa néhány másodpercig lenyomva a Bekapcsológombot.

A készülék első bekapcsolásakor vagy adatok visszaállítása után a készülék beállításához kövesse a képernyőn megjelenő utasításokat.

A készülék kikapcsolásához tartsa hosszan lenyomva a Bekapcsológombot, majd érintse meg a **Kikapcsolás** lehetőséget.

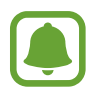

Ha olyan helyen tartózkodik, ahol a vezeték nélküli eszközök használatát korlátozzák – például repülőgépen vagy kórházban –, tartsa be a felhatalmazott személyzet által kihelyezett figyelmeztetéseket és az egyéb utasításokat.

#### A készülék kikapcsolása

Amennyiben az eszköz lefagyott és nem reagál, az újraindításhoz tartsa hosszan lenyomva egyszerre a Bekapcsológombot és a Hangerő le gombot legalább 7 másodpercig.

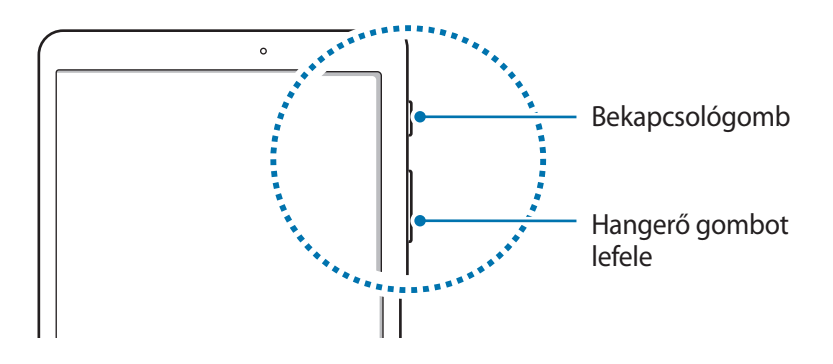

# Érintőképernyő

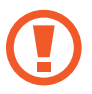

• Ügyeljen arra, hogy más elektromos eszközök ne érjenek az érintőképernyőhöz. Az elektrosztatikus kisülések az érintőképernyő meghibásodását okozhatják.

• A sérülés elkerülése érdekében ne érintse meg az érintőképernyőt éles eszközzel, és ne nyomja túlságosan az ujjával.

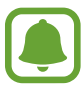

- Képernyő szélein, az érzékelési területen kívül a készülék nem biztos, hogy érzékeli az érintést.
- Az érintőképernyő hosszabb ideig bekapcsolva hagyása szellemképesedést (a képernyő beégését) okozhat. Amikor nem használja a készüléket, kapcsolja ki az érintőképernyőt.
- · Ajánlott az ujjaival megérinteni a képernyőt.

### Érintés

Egy alkalmazás megnyitásához, egy menüelem kiválasztásához, egy képernyőgomb megnyomásához vagy egy karakter képernyőn levő billentyűzet segítségével történő beviteléhez érintse meg az ujjával.

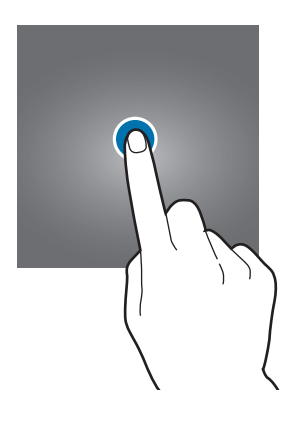

#### Hosszú érintés

Egy elem elérhető opcióinak megnyitásához érintse meg legalább 2 másodpercre az elemet vagy a képernyőt.

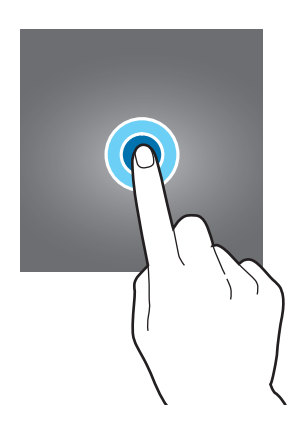

#### Húzás

Egy ikon mozgatásához érintse meg hosszan és húzza a kívánt helyére.

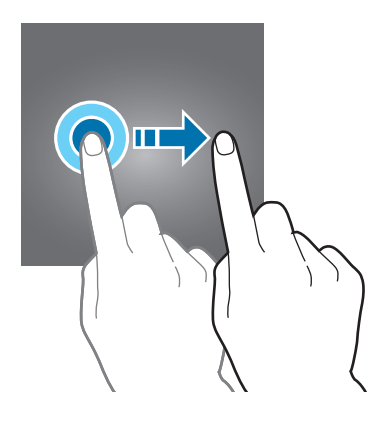

#### Dupla érintés

Egy weboldalon vagy képen egy részletre nagyításhoz érintse meg duplán a részletet. Az eredeti mérethez érintse meg ismét duplán.

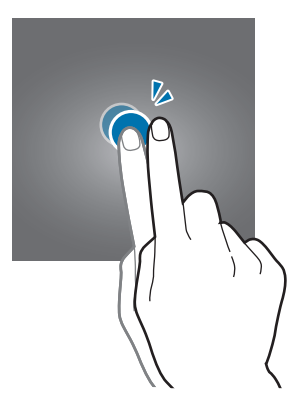

#### Simítás

Más panelek megtekintéséhez simítson jobbra vagy balra a Kezdőképernyőn vagy az Alkalmazások képernyőn. Weboldal vagy lista, pl. a névjegyek listájának áttekintéséhez simítson felfelé vagy lefelé.

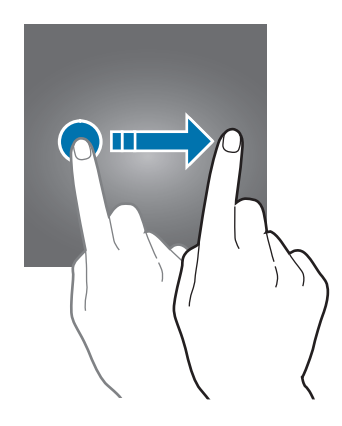

#### Széthúzás és csíptetés

Egy weboldalon, térképen vagy képen egy részletre nagyításhoz húzza szét a két ujját. Csíptesse össze az ujjait a kicsinyítéshez.

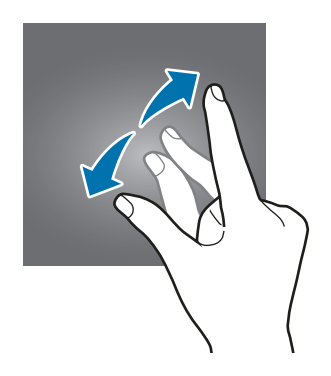

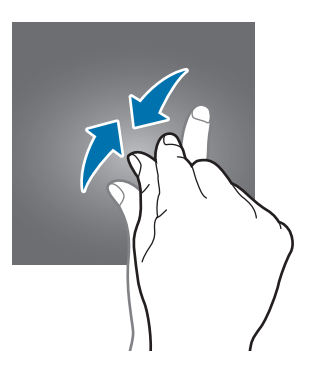

# Kezdőképernyő

# Kezdőképernyő

A Kezdőképernyő a kiindulópont a készülék minden funkciójának eléréséhez. Megjeleníti a widgeteket, alkalmazások parancsikonjait és egyebeket.

A további panelek megtekintéséhez simítson jobbra vagy balra.

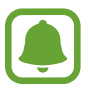

A Kezdőképernyő megjelenése a régiótól és szolgáltatótól függően más és más lehet.

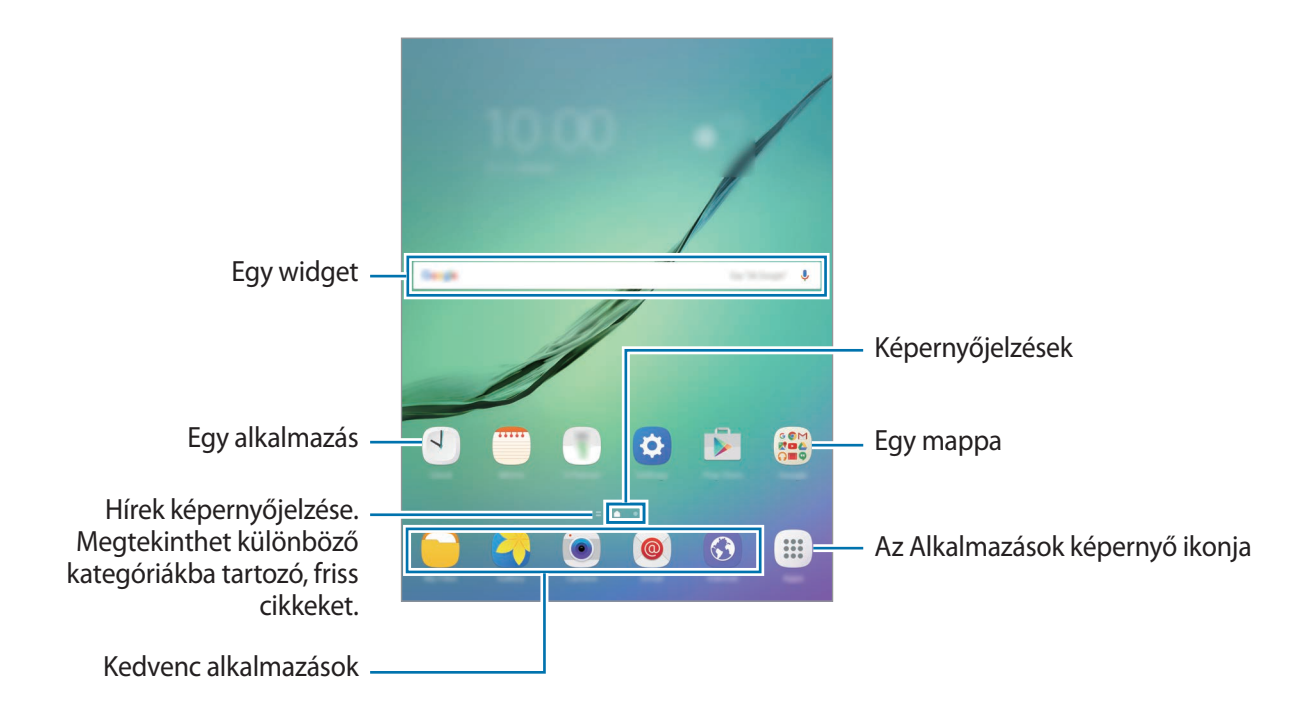

#### A Kezdőképernyő opciói

Az elérhető opciók megnyitásához a Kezdőképernyőn érintse meg az **Alkalmazások** → **Beállítások** → **Kezdőképernyő** elemet. Vagy: érintsen meg hosszan egy üres területet a Kezdőképernyőn. Személyre szabhatja a Kezdőképernyőt panelek hozzáadásával, eltávolításával vagy átrendezésével. Beállíthatja Kezdőképernyő hátterét, widgeteket adhat hozzá, és egyéb műveleteket hajthat végre.

- Háttérképek: a Kezdőképernyő és a zárolt képernyő háttérképének módosítása.
- Widgetek: widgetek hozzáadása a Kezdőképernyőhöz. A widgetek kisméretű alkalmazások, amelyek megadott funkciókat indítanak el, hogy információkat és kényelmes elérést biztosítsanak a Kezdőképernyőről.

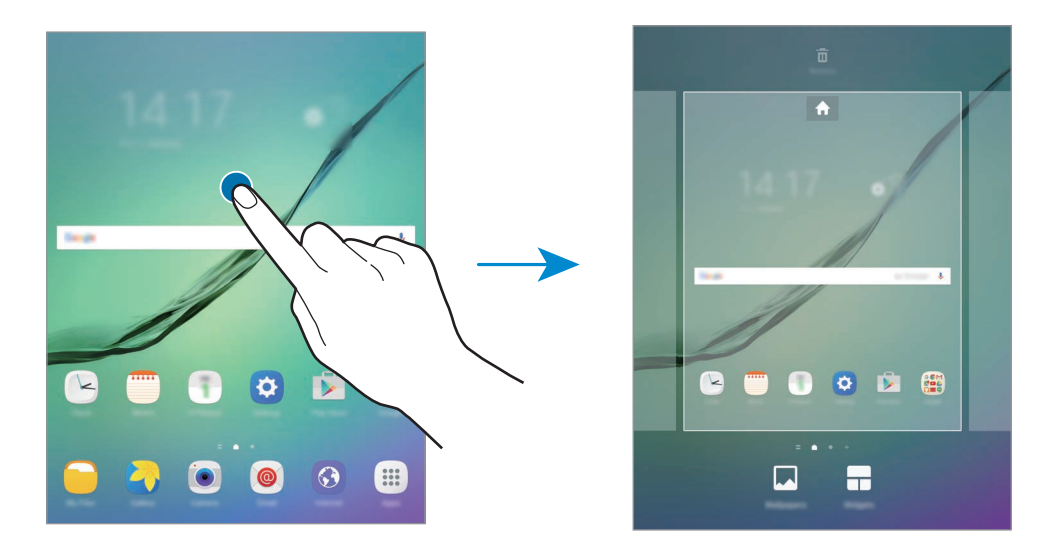

#### Elemek hozzáadása

Érintsen meg hosszan egy alkalmazást vagy egy mappát az Alkalmazások képernyőn, majd húzza a Kezdőképernyőre.

Widgetek hozzáadásához érintsen meg hosszan egy üres területet a Kezdőképernyőn, érintse meg a **Widgetek** lehetőséget, érintsen meg hosszan egy widgetet, majd húzza a Kezdőképernyőre.

#### Elemek mozgatása

Érintsen meg egy elemet a Kezdőképernyőn, majd húzza az új helyére.

A gyakran használt alkalmazásokat is áthelyezheti a Kezdőképernyő alján található parancsikonterületre.

Az elem másik panelre áthelyezéshez húzza a képernyő szélére.

Elem egyszerű áthelyezéséhez érintse meg hosszan az elemet, és húzza a képernyő tetején található **Alkalmazások áthelyezése** lehetőségre. Az elem átkerül a képernyő tetején látható panelre. Simítson jobbra vagy balra egy másik panelre, és húzza az elemet az új helyére.

#### Elemek eltávolítása

Érintsen meg hosszan egy elemet, és húzza a képernyő tetején látható **Eltávolítás** elemre.

#### Mappák létrehozása

Mappák létrehozásával és a hasonló alkalmazások összegyűjtésével gyorsan megtalálhat és elindíthat alkalmazásokat.

1 Érintsen meg hosszan egy alkalmazást a Kezdőképernyőn, majd húzza egy másik alkalmazásra.

2 Engedje el az alkalmazást, amikor megjelenik a mappa kerete az alkalmazások körül. Létrejön egy mappa a választott alkalmazásokkal.

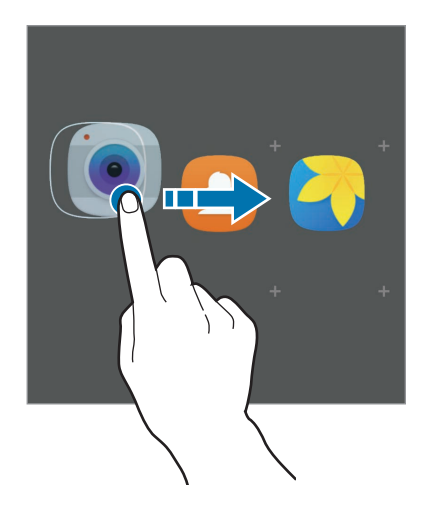

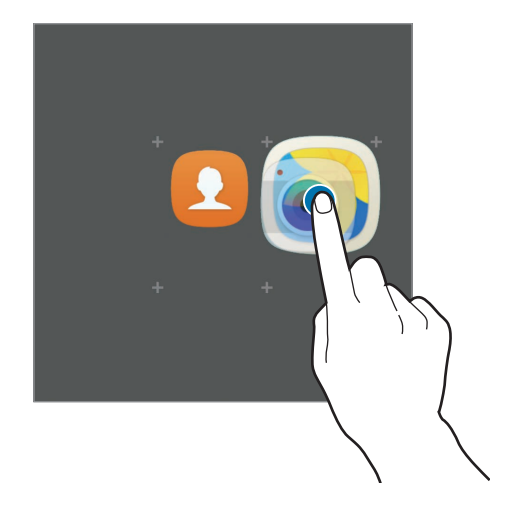

3 Érintse meg az Adja meg a mappa nevét lehetőséget és adja meg a mappa nevét.

A mappa színének módosításához érintse meg a 🛞 lehetőséget.

Ha szeretne további alkalmazásokat a mappába helyezni, érintse meg a **D** jelet, jelölje be az alkalmazásokat, majd érintse meg a **HOZZÁADÁS** lehetőséget. Alkalmazást úgy is hozzáadhat, ha ráhúzza a mappára a Kezdőképernyőn.

Ha egy mappából alkalmazásokat kíván áthelyezni a Kezdőképernyőre, érintse meg a mappát, majd húzza a kívánt alkalmazást a Kezdőképernyőre.

Ha egy mappából alkalmazásokat kíván törölni, érintse meg a mappát, majd húzza a törölni kívánt alkalmazást a képernyő tetején látható **Eltávolítás** elemre.

#### Panelek kezelése

A Kezdőképernyőn érintsen meg hosszan egy üres területet, ha egy panelt akar hozzáadni, mozgatni, vagy eltávolítani.

Panel hozzáadásához simítson ujjával balra a képernyőn, majd érintse meg a + ikont.

Egy panel áthelyezéséhez csíptesse össze az ujját a képernyőn, érintse meg hosszan a panel előnézetét és húzza át az új helyére.

Egy panel eltávolításához csíptessen össze a képernyőn, érintse meg hosszan a panel előnézetét és húzza át a képernyő tetején található **Eltávolítás** lehetőségre.

A panel Kezdőképernyőként beállításához érintse meg a 🛖 lehetőséget.

# Alkalmazások képernyő

Az Alkalmazások képernyő megjeleníti az összes alkalmazáshoz tartozó ikont, beleértve a frissen telepített alkalmazásokét is.

Az Alkalmazások képernyő megnyitásához a Kezdőképernyőn érintse meg az Alkalmazások lehetőséget. A további panelek megtekintéséhez simítson jobbra vagy balra.

#### Elemek mozgatása

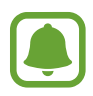

Ez a funkció nem minden országban és nem minden szolgáltatónál érhető el.

Az Alkalmazások képernyőn érintse meg a SZERKESZT lehetőséget. Érintsen meg hosszan egy elemet, majd húzza az új helyére.

Az elem másik panelre áthelyezéshez húzza a képernyő szélére.

#### Mappák létrehozása

Mappák létrehozásával és a hasonló alkalmazások összegyűjtésével gyorsan megtalálhatja és elindíthatja a kívánt alkalmazásokat.

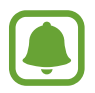

Ez a funkció nem minden országban és nem minden szolgáltatónál érhető el.

- 1 Az Alkalmazások képernyőn érintse meg a SZERKESZT lehetőséget.
- 2 Érintsen meg hosszan egy alkalmazást, majd húzza egy másik alkalmazásra.
- Engedje el az alkalmazást, amikor megjelenik a mappa kerete az alkalmazások körül.
   Létrejön egy mappa a választott alkalmazásokkal.

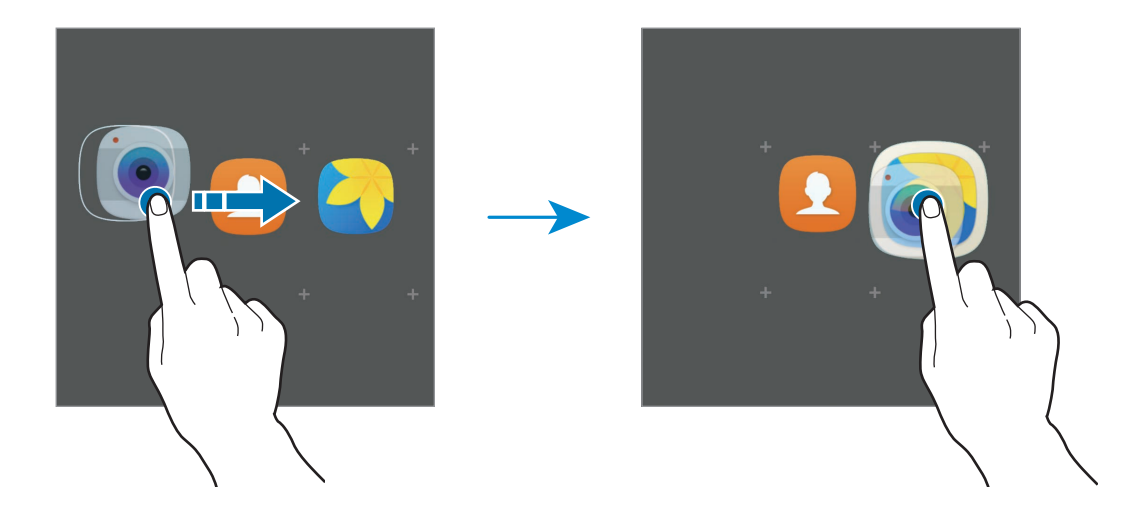

4 Érintse meg az Adja meg a mappa nevét lehetőséget és adja meg a mappa nevét.

A mappa színének módosításához érintse meg a 🛞 lehetőséget.

Ha szeretne további alkalmazásokat a mappába helyezni, érintse meg a  $\bigoplus$  jelet, jelölje be az alkalmazásokat, majd érintse meg a **HOZZÁADÁS** lehetőséget. Alkalmazást úgy is hozzáadhat, ha ráhúzza a mappára az Alkalmazások képernyőn.

Ha törölni kíván egy mappát, válassza ki a mappát a — jellel. Csak a mappa törlődik. A mappában található alkalmazások átkerülnek az Alkalmazások képernyőre.

#### Elemek átrendezése

Az Alkalmazások képernyőn található elemeket rendezheti abc sorrend szerint.

Az Alkalmazások képernyőn érintse meg az  $A-Z \rightarrow MENT$  elemet.

#### Elemek keresése

Az Alkalmazások képernyőn látható elemekre rá is kereshet.

Az Alkalmazások képernyőn érintse meg a **KERESÉS** elemet, és vigyen be néhány karaktert. A készülék megkeresi és megjeleníti a megadott karaktereket tartalmazó elemeket.

# Állapotjelző ikonok

Az állapotjelző ikonok a képernyő tetején található állapotsávon jelennek meg. Az alábbi táblázatban látható ikonok a leggyakoribbak.

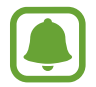

Az állapotsáv néhány alkalmazásban nem mindig jelenik meg a képernyő tetején. Az állapotsáv megjelenítéséhez húzza le a képernyő tetejéről.

| Ikon | Jelentés                                 |
|------|------------------------------------------|
| ţ:)) | Wi-Fi csatlakozva                        |
| *    | Bluetooth funkció bekapcsolva            |
| Q    | GPS bekapcsolva                          |
| Ø    | Ébresztés bekapcsolva                    |
| ×    | Némítás mód bekapcsolva                  |
| X    | Repülő üzemmód bekapcsolva               |
| A    | Figyelmeztetés hibára vagy más eseményre |
|      | Akkumulátor töltöttségi szintje          |

# Lezáró képernyő

A Bekapcsológomb megnyomása kikapcsolja és zárolja a képernyőt. A képernyő emellett automatikusan kikapcsol és zárolásra kerül, ha a készüléket egy megadott ideig nem használták.

Alapértelmezés szerint a képernyő zárolása Húzás-sal történik.

A képernyő feloldásához nyomja meg a Bekapcsológombot vagy a Kezdőlap gombot, és simítson végig a képernyőn bármelyik irányban.

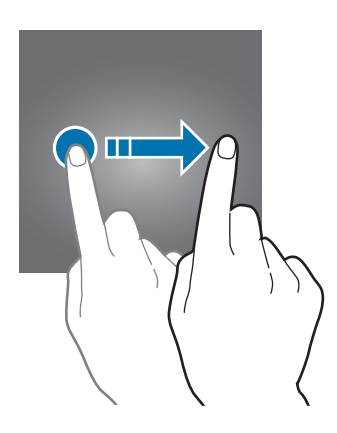

A képernyő zárolási módjának megváltoztatásához az Alkalmazások képernyőn érintse meg a **Beállítások** → **Zárolt képernyő és védelem** → **Képernyőzár típusa** lehetőséget, és válasszon módot.

Ha a képernyő zárolási módjaként mintázatot, PIN-kódot, jelszót vagy ujjlenyomatot állít be, megvédheti személyes adatait, mivel mások nem fognak tudni hozzáférni a készülékhez. A képernyő zárolási módjának beállítását követően a készülék minden feloldáshoz igényelni fogja a feloldási kódot.

- Húzás: simítson bármelyik irányban a képernyőn a feloldáshoz.
- Minta: a képernyő feloldásához egy négy vagy több pontból álló mintát kell lerajzolnia.
- PIN: a képernyő feloldásához egy legalább négy számjegyből álló PIN-kódot kell megadnia.
- Jelszó: a képernyő feloldásához egy legalább négy karakterből, számjegyből vagy szimbólumból álló jelszót kell megadnia.
- Nincs: nem állít be képernyő-feloldási módot.
- Ujjlenyomatok: a képernyő feloldásához be kell olvasnia az ujjlenyomatát. További információkért lásd: Ujjlenyomat-felismerés.

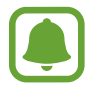

Ha elfelejti a feloldókódot a visszaállításhoz vigye el a készüléket egy Samsung szervizközpontba.

# Értesítési panel

### Az értesítési panel használata

Amikor új értesítéseket kap, akkor jelzőikonok jelennek meg az állapotsávon. Az ikonokkal kapcsolatos további információkért nyissa meg az értesítési panelt és tekintse meg a részleteket.

Az értesítési panel megnyitásához húzza lefelé az állapotsávot. Az értesítési panel bezárásához simítson felfelé a képernyőn.

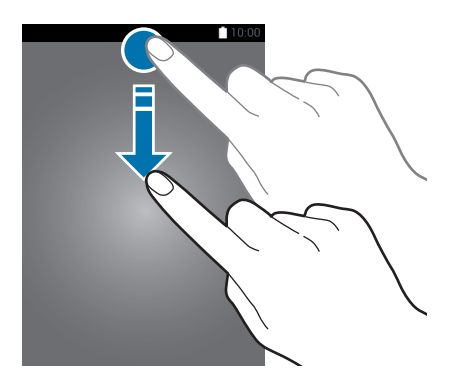

Az értesítési panelen a következő funkciók használhatók.

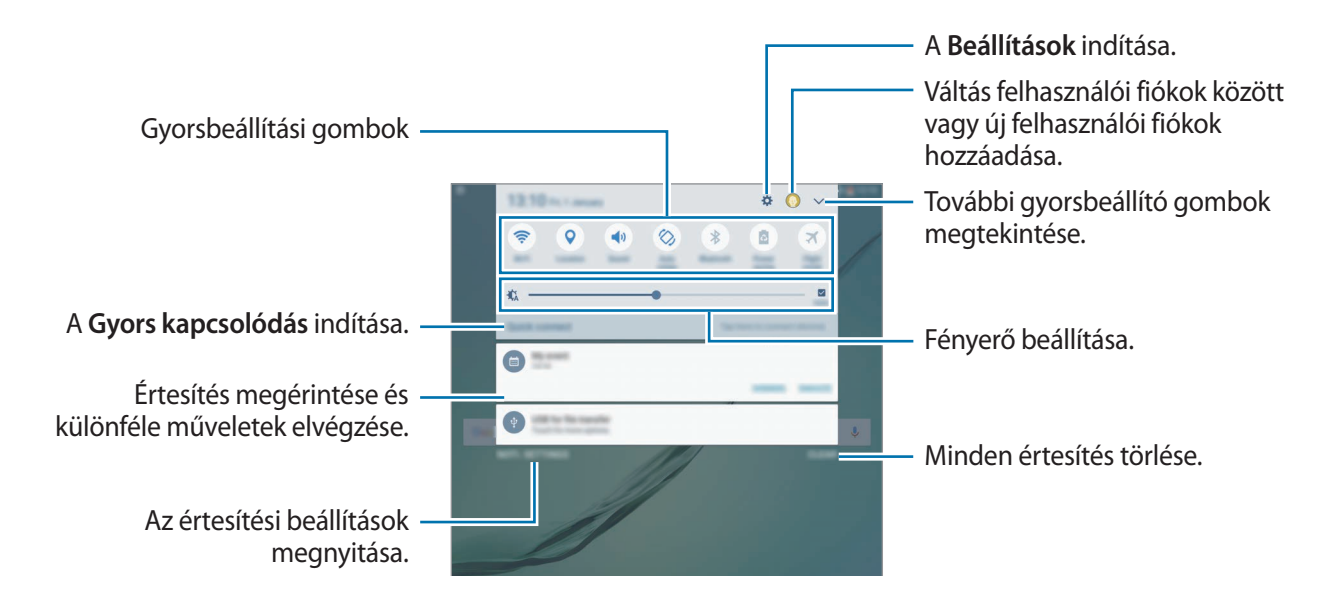

#### A gyorsbeállítási gombok használata

Bekapcsolhat egyes funkciókat a gyorsbeállítási gombok megérintésével. További gombok megjelenítéséhez simítson balra vagy jobbra a gombok területén, vagy érintse meg a 💙 elemet. A gombokat hosszan megérintve részletesebb beállításokhoz férhet hozzá.

A gombok átrendezéséhez érintse meg a  $\searrow \rightarrow$  SZERK. lehetőséget, érintse meg hosszan az egyik gombot, majd húzza egy másik helyre.

### S Kereső

Kulcsszavakkal a legkülönbözőbb tartalmakra kereshet.

#### Tartalom keresése a készüléken

Nyissa meg az értesítési panelt és érintse meg az  $\checkmark$   $\rightarrow$  **S Kereső** lehetőséget.

Adjon meg kulcsszót a keresőmezőben vagy érintse meg a 🌷 elemet és mondjon ki egy kulcsszót.

A pontosabb találatok érdekében érintse meg a keresőmező alatti **Szűrő** lehetőséget, majd válassza ki a szűrés részleteit.

#### Keresési kategóriák beállítása

Ha adott helyeken kíván tartalmakat keresni beállíthat keresési kategóriákat.

Érintse meg az **EGYEBEK**  $\rightarrow$  **Keresési helyek kivál.** lehetőséget és válasszon kategóriákat.

# Szövegbevitel

### Billentyűzetkiosztás

Szöveg bevitelekor, például e-mailek küldésekor, jegyzetek létrehozásakor stb. a billentyűzet automatikusan megjelenik.

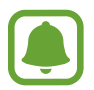

Bizonyos nyelveken a szövegbevitel nem támogatott. Ilyenkor szöveg beírásához módosítania kell a beviteli nyelvet valamelyik támogatott nyelvre.

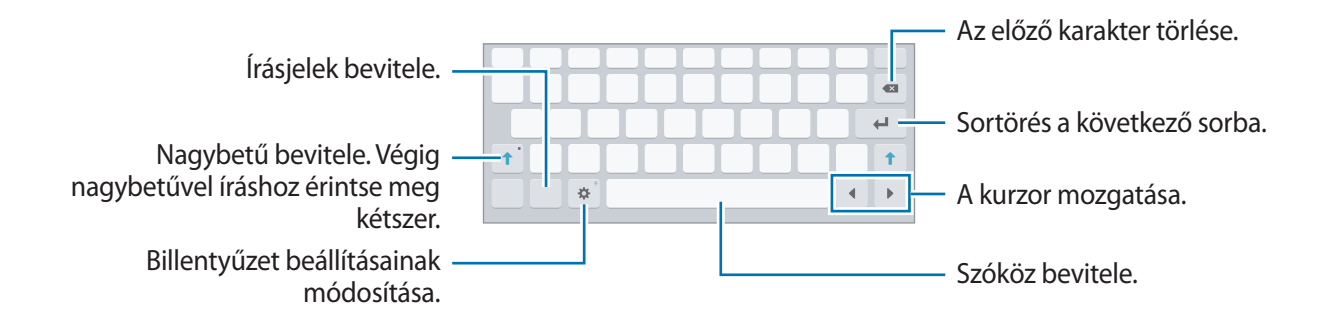

#### Beviteli nyelv módosítása

Érintse meg a 🇱 → Nyelvek és típusok → Beviteli nyelv hozzáadása lehetőséget, majd válassza ki a használni kívánt nyelveket. Amennyiben kettő vagy annál több nyelvet választ, lehetőség van a beviteli nyelvek közötti váltásra – ehhez simítson balra vagy jobbra a szóköz billentyűn.

#### Billentyűzet elrendezésének váltása

Érintse meg a 🌣 → Nyelvek és típusok lehetőséget, válasszon ki egy nyelvet a Nyelvek és típusok pont alatt, majd válassza ki a használni kívánt billentyűzetkiosztást.

Alapok

### További billentyűzetfunkciók

A különböző funkciók használatához érintse meg és tartsa hosszan lenyomva a 🔅 lehetőséget. A 🔅 ikon helyett egyéb ikonok is megjelenhetnek az utoljára használt funkciótól függően.

• 🛡 : szöveg bevitele hanggal.

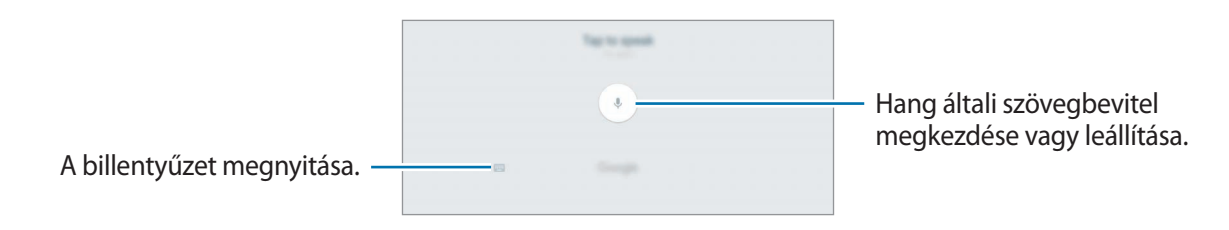

• 🎵 : átkapcsolás kézírásos módba.

| Váltás numerikus és karakteres<br>mód között.<br>Váltás normál billentyűzetre. | Samsung |
|--------------------------------------------------------------------------------|---------|
|--------------------------------------------------------------------------------|---------|

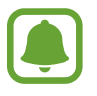

Ez a funkció nem minden országban és nem minden szolgáltatónál érhető el.

- 📑 : elem hozzáadása vágólapról.
- 🙂 : hangulatjelek megadása.
- i váltás lebegő vagy megosztott billentyűzetre. A billentyűzet a fül húzásával áthelyezhető más helyre.
- 🔅 : billentyűzet beállításainak módosítása.

### Másolás és beillesztés

- 1 Tartsa hosszan lenyomva a szöveg fölött.
- 2 A kívánt szöveg kiválasztásához húzza a 🖌 vagy 🍗 ikont vagy érintse meg az Összes kijelölése lehetőséget a teljes szöveg kiválasztásához.
- 3 Érintse meg a Másol vagy Kivágás lehetőséget.

A kijelölt szöveg a vágólapra lesz másolva.

4 Érintse meg hosszan a helyet, ahová a szöveget be szeretné illeszteni, majd érintse meg a **Beillesztés** lehetőséget.

A korábban kimásolt szöveg beillesztéséhez érintse meg a Vágólap lehetőséget és válassza ki a szöveget.

### **Szótár**

Kikeresheti szavak definícióját bizonyos funkciók használata, például weboldalak böngészése közben.

1 Érintsen meg hosszan egy szót, amelynek ki kívánja keresni a definícióját.

Ha a kikeresni kívánt szó nincs kiválasztva, húzza el a 🥑 vagy a 🍗 ikont a kívánt szövegrész kiválasztásához.

2 Érintse meg az opciók listáján a Szótár lehetőséget.

Ha még nincs szótár telepítve a készülékre, érintse meg a **Manage dictionaries**  $\rightarrow$   $\bigcirc$  lehetőséget a letölteni kívánt szótár mellett.

**3** Tekintse meg a definíciót a szótár felugró ablakában.

Teljes képernyős nézetre történő váltáshoz érintse meg a ☑ ikont. További definíciók megtekintéséhez érintse meg a képernyőn a definíciót. Érintse meg a részletes nézetben a ★ ikont, így a szót hozzáadja a kedvenc szavak listájához, vagy a szó webes keresésben való alkalmazásához érintse meg a **Search Web** lehetőséget.

# Képernyő rögzítése

A képernyő használata közben képernyőképet készíthet.

#### Képernyőkép rögzítése

Nyomja le hosszan egyszerre a Kezdőlap gombot és a Bekapcsológombot. Az elkészült képeket a **Galéria**-ban tekintheti meg.

Készíthet képernyőképet úgy is, hogy balra vagy jobbra simít a kezével a képernyőn. Ha a funkció nincs bekapcsolva, nyissa meg az Alkalmazások képernyőt, érintse meg a **Beállítások** → **Speciális funkciók** → **Felvétel tenyérhúzással** lehetőséget, majd az aktiváláshoz érintse meg a kapcsolót.

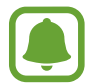

Bizonyos alkalmazások és funkciók használata közben nem lehet képernyőképet készíteni.

#### Intelligens felvétel

Felvételt készíthet az aktuális képernyőről és a gördíthető területről. A rögzített képernyőt azonnal körülvághatja és megoszthatja.

Ha a funkció nincs bekapcsolva, nyissa meg az Alkalmazások képernyőt, érintse meg a **Beállítások** → **Speciális funkciók** → **Intelligens felvétel** elemet, a bekapcsoláshoz érintse meg a kapcsolót, majd készítsen képernyőképet. A képernyőn, amelyről a felvételt készíti, válasszon a következő lehetőségek közül:

- További felvétel: felvétel készítése kiterjedtebb, több képernyőt elfoglaló tartalomról, például weboldalról. A képernyő automatikusan legördül, és a rendszer több tartalmat rögzít.
- Megosztás: a képernyőkép megosztása.
- Körbevág: a képernyőkép egy részének körbevágása.

# Alkalmazások megnyitása

A Kezdőképernyőn vagy az Alkalmazások képernyőn válassza ki a megnyitni kívánt alkalmazás ikonját.

Ha szeretne megnyitni egy alkalmazást a legutóbbi alkalmazások listájából, érintse meg a lehetőséget és válasszon ki egy nemrég használt alkalmazást.

#### Egy alkalmazás bezárása

Érintse meg a 📺 lehetőséget, és húzza a kívánt legutóbbi alkalmazás ablakát a bal vagy a jobb oldalra a bezáráshoz. Az összes futó alkalmazás bezárásához érintse meg az ÖSSZES BEZÁRÁSA lehetőséget.

# Több ablak

#### Bevezető

A több ablak funkció használatával két alkalmazást futtathat egyszerre az osztott képernyős nézetben. Ezzel egy időben több alkalmazást is futtathat az előugró ablakos nézetben.

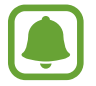

Bizonyos alkalmazások nem biztos, hogy támogatják ezt a funkciót.

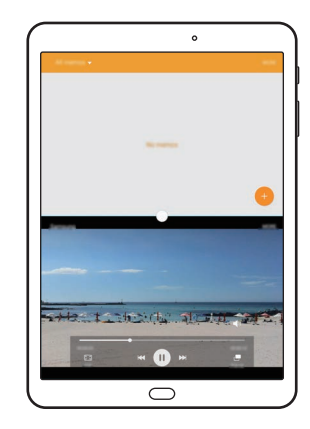

Osztott képernyős nézet

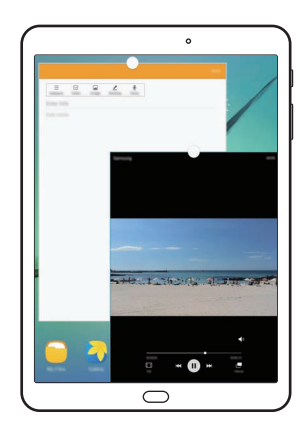

Előugró nézet

### Osztott képernyős nézet

- 1 Érintse meg a 🗂 ikont a legutóbbi alkalmazások listájának megnyitásához.
- 2 Simítson felfelé vagy lefelé, majd érintse meg a 🚍 elemet a legutóbbi alkalmazások ablakainak egyikén.

A felső ablakban elindul a kiválasztott alkalmazás.

|                       |                     |                          |    | O     | Recard Size      | Rear line | +                                                                         |  |
|-----------------------|---------------------|--------------------------|----|-------|------------------|-----------|---------------------------------------------------------------------------|--|
|                       |                     | 8 ×                      |    | ~ (1) | Device storage   |           |                                                                           |  |
| 0                     |                     | ×                        |    |       |                  |           |                                                                           |  |
| <b>O</b> =n           |                     | 0                        |    |       | Download history |           |                                                                           |  |
| C Raman S recently    |                     |                          |    | ()    | C Documents      |           | No. Stee                                                                  |  |
| C Harriste            | S Hanamittanni      |                          |    | 0     | Images           |           |                                                                           |  |
| C this map            | S Hansamiliation    |                          |    | 0     | Auto             | After 1   | ptic accore film using My Film, the mult<br>t presi will be aliquid here. |  |
| · More consultor with | Sa Managerid (1998) |                          |    |       | STORAGE USAGE    |           |                                                                           |  |
| Inset Wonger          |                     |                          |    |       |                  | 1111      |                                                                           |  |
| •                     |                     |                          |    |       |                  | 11        |                                                                           |  |
| 0                     |                     |                          |    |       | 0                | 0         |                                                                           |  |
| Section               |                     | $-\overline{O}^{\times}$ |    |       | -                |           |                                                                           |  |
| O facer fac           | eest fan +          | $\square$                |    |       | M                | 0         |                                                                           |  |
| 1 Denice storage      |                     |                          |    |       |                  | -         |                                                                           |  |
| Download hatory       |                     |                          |    |       |                  |           |                                                                           |  |
| O Income              |                     |                          | F  |       |                  |           |                                                                           |  |
| C mages               |                     |                          |    |       |                  |           |                                                                           |  |
| O Autor               | CLOW ALL            |                          | () |       |                  |           |                                                                           |  |
|                       |                     |                          | ') |       |                  |           |                                                                           |  |
|                       |                     |                          | 1  |       |                  |           |                                                                           |  |
|                       |                     |                          |    |       |                  |           |                                                                           |  |

**3** Másik elindítandó alkalmazás kiválasztásához simítson balra vagy jobbra.

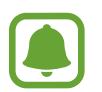

Az osztott képernyős nézetet elindíthatja a 🗂 ikon hosszan tartó megérintésével is.

Alapok

#### További beállítások használata

Alkalmazások osztott képernyős használatához válassza ki az egyik alkalmazás ablakát, majd az ablakok közti kört megérintve válasszon a következő opciók közül:

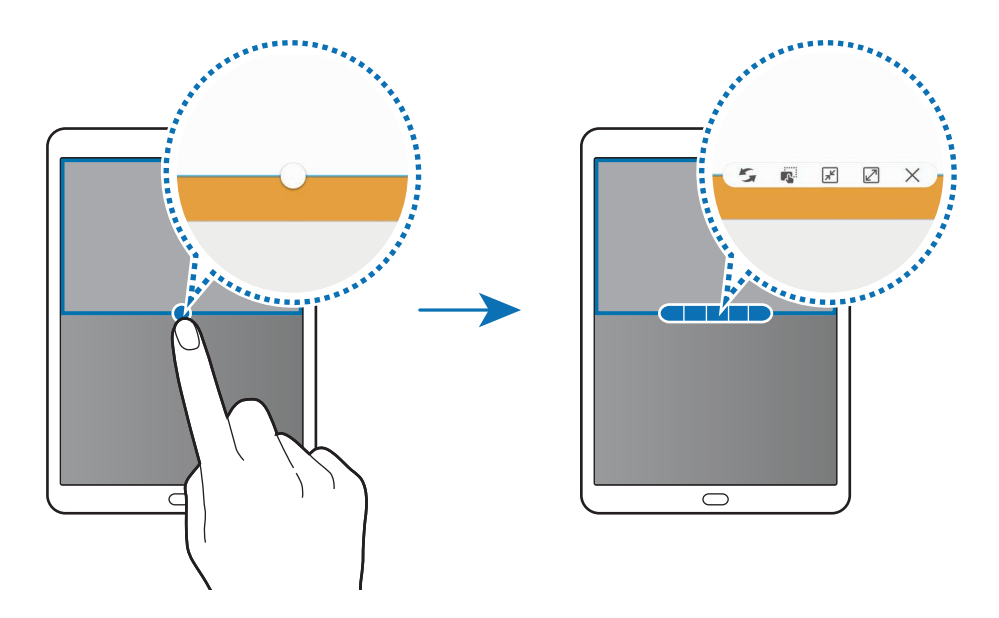

- 🗲 : alkalmazásablakok helyének váltása.
- 😰 : szövegek vagy képek áthelyezése egyik ablakból a másikba. Érintsen meg hosszan egy elemet a kiválasztott ablakban, és húzza azt át a másikba.

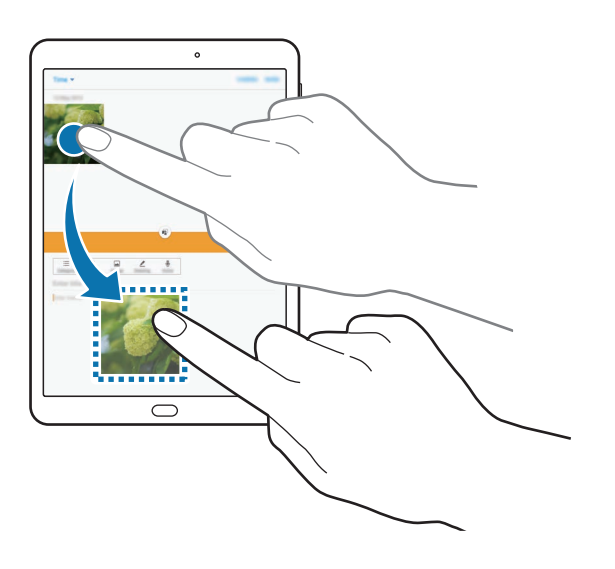

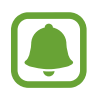

Bizonyos alkalmazások nem biztos, hogy támogatják ezt a funkciót.

- 📕 : az ablak kis méretre állítása.
- 🖉 : ablak teljes képernyőre nagyítása.
- 🗙 : az alkalmazás bezárása.

#### Ablakméret módosítása

Az ablakok méretének módosításához húzza el az alkalmazás ablakok közötti kört fel vagy le.

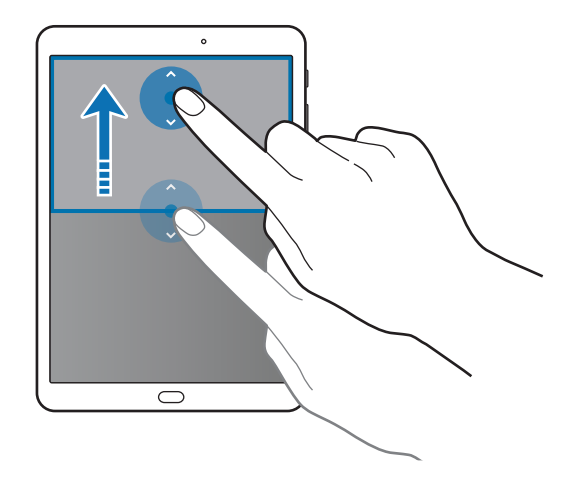

# Előugró nézet

- 1 Az Alkalmazások képernyőn indítsa el az előugró ablakos nézetben használni kívánt alkalmazást.
- 2 Húzzon le átlósan a képernyő felső szélének valamelyik végéből. Az alkalmazás képernyője előugró ablakos nézetben jelenik meg.

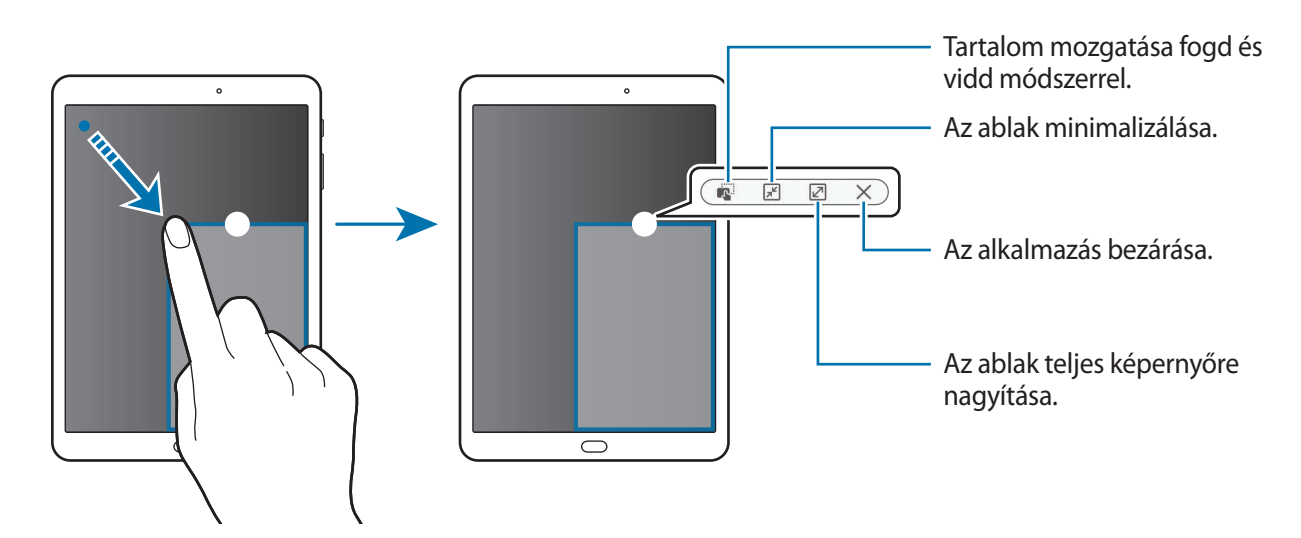

#### Előugró ablakok áthelyezése

Előugró ablak áthelyezéséhez érintse meg hosszan az ablakon látható kört, majd húzza az új helyére.

#### Az előugró ablakos nézet indítása az osztott képernyős nézetből

- 1 Érintse meg az osztott képernyőn a felugró ablakos nézetben megnyitni kívánt alkalmazást.
- Érintse meg hosszan az ablakok közti kört.
   Egy előugró ablakban elindul a kiválasztott alkalmazás.

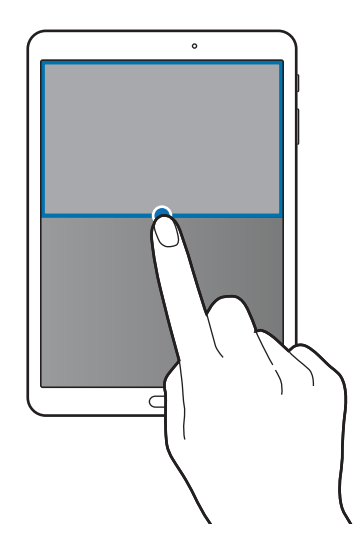

# Samsung fiók

### Bevezető

Samsung fiókja egy olyan integrált fiókszolgáltatás, amelyet mobilkészülékek, TV-k és a Samsung weboldala által kínált különböző Samsung-szolgáltatások elérésére használhat. Amint a Samsung fiók regisztrációja elkészült, használhatja a Samsung által nyújtott alkalmazásokat anélkül, hogy a fiókjába be kellene jelentkeznie.

A Samsung fiók létrehozásához az e-mail címét kell használnia.

A Samsung fiókkal használható szolgáltatások listájának megtekintéséhez látogasson el az account.samsung.com oldalra. Ha többet szeretne megtudni a Samsung fiókokról, és nyissa meg az Alkalmazások képernyőt, érintse meg a **Beállítások** → **Fiókok** → **Samsung account** → **Súgó** lehetőséget.

# Samsung fiók regisztrálása

#### Új Samsung fiók regisztrálása

Ha nincs Samsung fiókja, hozzon létre egyet.

- 1 Az Alkalmazások képernyőn érintse meg a Beállítások → Fiókok → Fiók hozzáadása lehetőséget.
- 2 Érintse meg a Samsung account  $\rightarrow$  FIÓK LÉTREHOZ. lehetőséget.
- **3** A fiók létrehozásához kövesse a képernyőn megjelenő utasításokat.

#### Meglévő Samsung fiók regisztrálása

Ha már van Samsung fiókja, regisztrálja a készülékhez.

- 1 Az Alkalmazások képernyőn érintse meg a Beállítások → Fiókok → Fiók hozzáadása lehetőséget.
- 2 Érintse meg a Samsung account lehetőséget.
- 3 Adja meg az e-mail címét és a jelszót, majd érintse meg a **BEJELENTKEZÉS** lehetőséget.

Ha nem emlékszik fiókja adataira, érintse meg az **Elfelejtette az azonosítót vagy a jelszót?** elemet. Megtudhatja fiókadatait, ha megadja a kért adatokat és a képernyőn látható biztonsági kódot.

#### Samsung fiók eltávolítása

Ha eltávolítja regisztrált Samsung fiókját a készülékről, adatai, például névjegyei és eseményei szintén eltávolításra kerülnek.

- 1 Az Alkalmazások képernyőn érintse meg a **Beállítások**  $\rightarrow$  **Fiókok** lehetőséget.
- 2 Érintse meg a Samsung account lehetőséget, majd érintse meg az eltávolítani kívánt fiókot.
- 3 Érintse meg az EGYEBEK  $\rightarrow$  Fiók eltávolítása  $\rightarrow$  FIÓK ELTÁVOLÍTÁSA elemet.
- 4 Adja meg a Samsung-fiók jelszavát, és érintse meg a MEGERŐS. lehetőséget.
- 5 Érintse meg a FIÓK ELTÁVOLÍTÁSA lehetőséget.

```
Alapok
```

# Adatok másolása korábbi készülékről

Korábbi készülékének adatai áttehetők a készülékre a Samsung Smart Switch segítségével.

A Samsung Smart Switch következő verziói érhetők el.

- Mobilverzió: adatátvitel mobilkészülékek között. Az alkalmazást letöltheti a Galaxy Apps vagy a Play Áruház-ból.
- Számítógépes verzió: adatátvitel a készülék és számítógép között. Az alkalmazást letöltheti a www.samsung.com/smartswitch címről.

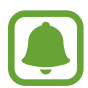

- A Samsung Smart Switch funkciót néhány más készülék vagy számítógép nem támogatja.
- Előfordulnak korlátozások. A részletekért látogasson el a www.samsung.com/smartswitch oldalra. A Samsung komolyan veszi a szerzői jogokat. Csak saját tartalmakat továbbítson, illetve olyanokat, amelyeknek rendelkezik a másolási jogával.

#### Adat átvitele mobilkészülékről

Átviheti adatait korábbi készülékéről a készülékre.

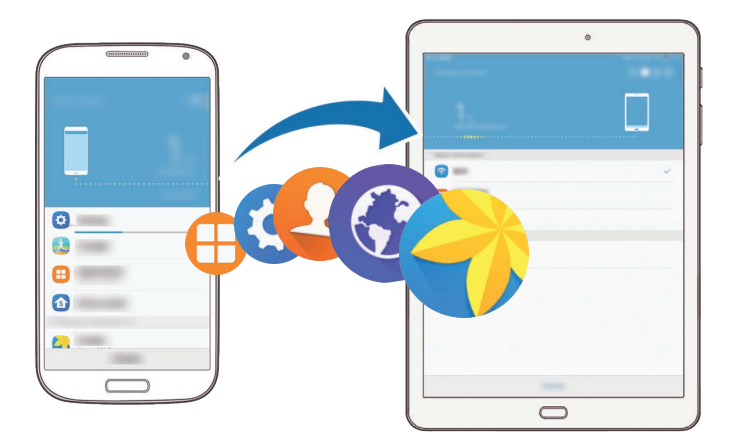

- 1 Töltse le és telepítse a korábbi készülékre a Smart Switch alkalmazást a Galaxy Apps vagy a Play Áruház-ból. Ezután indítsa el a Smart Switch alkalmazást.
- 2 Helyezze a készülékeket egymás közelébe.
Alapok

- **3** Nyissa meg a Készüléken az Alkalmazások képernyőt, és érintse meg a **Smart Switch** lehetőséget.
- 4 A készüléken válassza ki a régi készülék típusát a listából, majd érintse meg az INDÍT lehetőséget.
- 5 Az adatok az előző készülékről való áthozatalához kövesse a képernyőn megjelenő utasításokat.

#### Biztonsági mentések továbbítása számítógépről

Mentse le az előző készülék adatait a számítógépre, és importálja a készülékre.

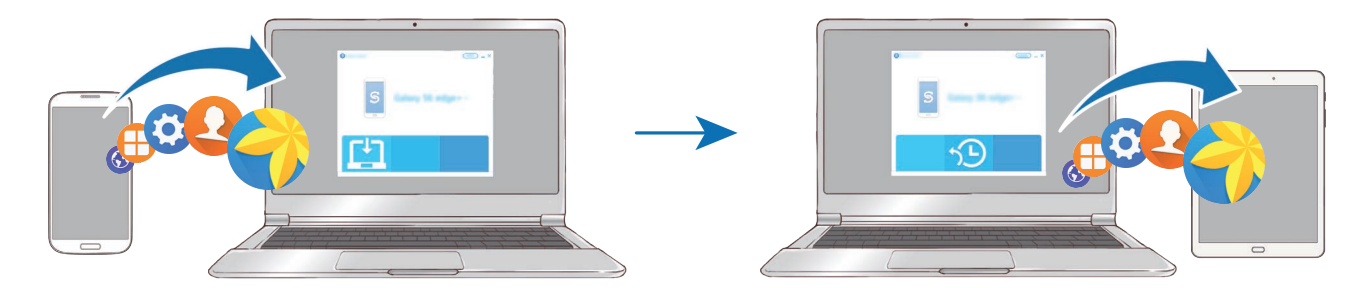

- A Smart Switch letöltéséhez látogasson el a számítógépen a www.samsung.com/smartswitch weboldalra.
- 2 A számítógépen indítsa el a Smart Switch alkalmazást.

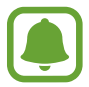

Ha a korábbi készüléke nem Samsung-készülék, mentse el az adatokat számítógépre a készülék gyártója által biztosított programmal. Ezután ugorjon az ötödik lépésre.

- **3** Csatlakoztassa a korábbi készüléket a számítógéphez az USB-kábel segítségével.
- 4 Kövesse számítógépen a képernyőn látható utasításokat a készülék adatainak mentéséhez. Ezután válassza le a számítógépről a korábbi készüléket.
- 5 Csatlakoztassa a készüléket a számítógéphez az USB-kábel segítségével.
- 6 Kövesse számítógépen a képernyőn látható utasításokat az adatok átviteléhez a készülékre.

Alapok

## Készülék- és adatkezelés

## A készülék csatlakoztatása számítógéphez adatátvitelhez

Másolja át az audio, videó, kép és egyéb fájlokat az eszközről a számítógépre és vissza.

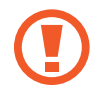

Adatátvitel közben ne húzza ki az USB-kábelt a készülékből. Ez adatvesztéshez és a készülék károsodásához vezethet.

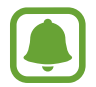

Lehet, hogy a készülékek nem csatlakoznak megfelelően, ha USB-hubon csatlakoztatja őket. Közvetlenül csatlakoztassa a készüléket a számítógép USB-portjához.

- Csatlakoztassa az eszközt a számítógéphez az USB-kábel segítségével.
- 2 Nyissa meg az értesítési panelt, és érintse meg a Csatlakoztatva lejátszóeszközként → Médiafájlok átvitele lehetőséget.

Ha a számítógép nem ismeri fel a készüléket, érintse meg a Képek átvitele lehetőséget.

- 3 Érintse meg a **MEGENGED** lehetőséget, hogy a számítógép hozzáférjen a készülék adataihoz. Amikor a számítógép felismeri a készüléket, a készülék megjelenik a Sajátgépben.
- 4 Fájlok átvitele a készülék és a számítógép között.

### A készülék frissítése

A készülék frissíthető a legújabb szoftverre.

#### Frissítés vezeték nélkül

A készülék a FOTA (firmware vezeték nélkül) szolgáltatás segítségével közvetlenül frissíthető a legújabb szoftverre.

Az Alkalmazások képernyőn érintse meg a **Beállítások** → **Az eszköz névjegye** → **Manuális frissítésletöltés** lehetőséget.

#### Frissítés a Smart Switch használatával

Csatlakoztassa a készüléket a számítógéphez, és frissítse a készüléket a legújabb szoftverre.

- 1 A Smart Switch letöltéséhez és telepítéséhez látogasson el a számítógépen a www.samsung.com/smartswitch weboldalra.
- 2 A számítógépen indítsa el a Smart Switch alkalmazást.
- **3** Csatlakoztassa a készüléket a számítógéphez USB-kábel segítségével.
- 4 Ha van elérhető szoftverfrissítés, a készülék frissítéséhez kövesse a képernyőn megjelenő utasításokat.
- Ne kapcsolja ki a számítógépet vagy csatlakoztassa le az USB-kábelt, amíg a készülék adatokat tölt fel.
- A készülék frissítése közben ne csatlakoztasson más adathordozót a számítógéphez. Ellenkező esetben probléma léphet fel a frissítési műveletben. Válasszon le minden más médiaeszközt a számítógépről a frissítés megkezdése előtt.

### Adatok biztonsági mentése és visszaállítása

Tartsa biztonságban személyes adatait, alkalmazásadatait és beállításait a készüléken. A személyes adatokat egy biztonsági fiókban tárolhatja el, és később hozzáférhet. Adatok biztonsági mentéséhez vagy visszaállításához be kell jelentkeznie Google-fiókjába vagy Samsung fiók. További információkért lásd: Samsung fiók és Fiókok.

#### Samsung fiók használata

Érintse meg az Alkalmazások képernyőn a **Beállítások** → **Mentés és visszaállítás** → **Saját adatok biztonsági mentése** a Samsung fiókra lehetőséget, a bekapcsolásukhoz érintse meg a menteni kívánt adatok melletti kapcsolókat, majd érintse meg a **BIZTONSÁGI MENTÉS MOST** lehetőséget.

Ha azt szeretné, hogy a készülék automatikusan biztonsági mentést készítsen az adatokról érintse meg az Automatikus biztonsági mentés kapcsolót.

Adatok Samsung fiók segítségével történő visszaállításához érintse meg a Helyreállít lehetőséget. A kiválasztott elemek visszaállításához az aktuális adatok törlődnek a készülékről.

#### Google-fiók használata

Érintse meg az Alkalmazások képernyőn a **Beállítások → Mentés és visszaállítás → Saját adatok biztonsági mentése** a Google-fiókra lehetőséget, majd a bekapcsoláshoz érintse meg a kapcsolót. Érintse meg a **Biztonsági másolat fiókja** lehetőséget, és válasszon ki egy fiókot.

Adatok Google-fiók segítségével történő visszaállításához érintse meg az Automatikus visszaállítás kapcsolót. Alkalmazások újratelepítésekor visszaállnak a mentett beállítások és adatok.

## Gyári adatok visszaállítása

A készüléken található beállítások és adatok törlése. A gyári adatok visszaállítása előtt készítsen biztonsági másolatot a készüléken tárolt összes fontos adatról. További információkért lásd: Adatok biztonsági mentése és visszaállítása.

Az Alkalmazások képernyőn érintse meg a **Beállítások → Mentés és visszaállítás → Gyári** adatok visszaállítása → ESZKÖZ VISSZAÁLLÍTÁSA → TÖRLI MINDET lehetőséget. A készülék automatikusan újraindul.

## Gyors kapcsolódás

## Bevezető

A Gyors kapcsolódás funkcióval gyorsan kereshet közeli készülékeket, mint például Bluetoothfülhallgatókat vagy tévékészülékeket, és csatlakozhat hozzájuk.

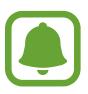

- Ha a készülék, amelyhez csatlakozni szeretne, nem támogatja a Gyors kapcsolódás funkciót, aktiválja rajta a Wi-Fi Direct vagy a Bluetooth funkciót, mielőtt saját készülékén elindítaná a Gyors kapcsolódás funkciót.
- Az elérhető csatlakozási módok a csatlakoztatott készülékek vagy a tartalom típusától függően változhatnak.

Alapok

### Csatlakozás más eszközökhöz

Nyissa meg az értesítési panelt és érintse meg a Gyors kapcsolódás lehetőséget.

A Wi-Fi és Bluetooth funkciók automatikusan aktiválódnak.

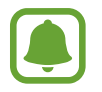

Ha a **Gyors kapcsolódás** nem látható az értesítési panelen, érintse meg a  $\checkmark \rightarrow$  **SZERK.** elemet, majd a bekapcsoláshoz érintse meg a **Gyors kapcsolódás** kapcsolót.

2 Érintse meg a Közeli eszközök keresése lehetőséget.

Ha nincs korábban csatlakoztatott készülék, a készülék automatikusan keresni fogja a közeli készülékeket.

**3** Válasszon eszközt a listáról és kapcsolódjon az eszközhöz a képernyőn megjelenő utasítások követésével.

A következő lépések a csatlakoztatott készülékek típusától függően változhatnak.

Ha szeretné módosítani a készülék láthatósági beállításait, érintse meg az EGYEBEK → Eszköz láthatóságának beállítása lehetőséget, majd válasszon egy opciót.

## Tartalom megosztása

Megoszthat tartalmat a csatlakoztatott készülékkel.

- 1 Nyissa meg az értesítési panelt és érintse meg a Gyors kapcsolódás lehetőséget.
- 2 Érintse meg a Közeli eszközök keresése lehetőséget.
- 3 Az észlelt készülékek listájáról válassza ki a készüléket.
- 4 Érintse meg a Tartalommegosztás lehetőséget, és válasszon médiakategóriát.
- 5 Tartalom küldéséhez a csatlakoztatott készülékre kövesse a képernyőn megjelenő utasításokat. A következő lépések a kiválasztott médiakategória típusától függően változhatnak.

## Csatlakozás tévékészülékhez

Ha egymáshoz csatlakoztatja készülékét és egy TV-t, nagyobb képernyőn láthatja a készülékén megjelenő tartalmat. A csatlakoztatott TV típusától függően lehetséges, hogy több funkciót is használhat.

- 1 Kapcsolja be a televíziót, és helyezze a készüléket közel a televízióhoz.
- 2 Nyissa meg az értesítési panelt, és érintse meg a Gyors kapcsolódás → Közeli eszközök keresése lehetőséget.
- **3** Válassza ki a TV-t.

Megjelenik azon funkciók listája, melyeket használhat a TV-vel.

- 4 Válasszon ki egy funkciót, és a funkció használatához kövesse a képernyőn látható utasításokat. Az elérhető funkciók a TV-től függően változhatnak.
  - Smart View: megtekintheti a készülékén megjelenő tartalmat a TV képernyőjén. A csatlakoztatni kívánt TV-től függően előfordulhat, hogy be kell kapcsolnia a Screen Mirroring funkciót a TV-n. Ha a TV nem támogatja a Screen Mirroring funkciót, akkor a funkció engedélyezéséhez használjon kompatibilis kiegészítőt. Kompatibilis kiegészítő lehet HomeSync vagy egy AllShare Cast dongle.
  - A tévéről a mobileszközre: TV-t nézhet a készüléke képernyőjén. Folytathatja a TV-nézést a kapcsolat hatótávolságán belül.
  - Tévé vezérlése: használhatja készülékét a TV távirányítójaként.
  - Tájékoztató a tévén: beállíthatja, hogy a TV a készüléken előre beállított időnek megfelelően bekapcsoljon, és kijelezze a képernyőjén az időt, időjárást és a napirenddel kapcsolatos információkat. Az alkalmazás használatához a készüléknek és a televíziónak azonos hozzáférési ponthoz kell csatlakoznia.
  - Tévé regisztrálása / Tévé regisztrációjának törlése: regisztrálhatja a TV-t készülékéhez, így kiegészítő funkciókat is használhat, mint például a Tévé vezérlése és a Tájékoztató a tévén lehetőségeket.
    - A kapcsolattól függően lejátszás közben elképzelhető bizonyos fájlok pufferelése.
    - Ha a TV nem támogatja a nagy sávszélességű digitális tartalomvédelmet (HDCP), digitális jogkezelési (DRM) védelem alatt álló tartalmakat nem tekinthet meg a TV-n.

```
Alapok
```

#### Adatfolyam-tartalom regisztrált TV-n

Ha regisztrál egy TV-t a készülékhez, könnyebben csatlakozhat a TV-hez tartalom lejátszása közben.

Ha a készülék érzékeli a regisztrált televíziót, miközben valamilyen tartalmat néz, megjelenik a készüléken a 🖘 ikon. Érintse meg az ikont a tartalom TV-n történő megjelenítéséhez.

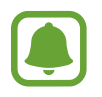

- Ezt a funkciót csak a készülék alapértelmezett galéria alkalmazása támogatja.
- Amikor a regisztrált TV elektromos aljzathoz van csatlakoztatva, akkor is használhatja ezt a funkciót, ha a TV képernyője kikapcsolt állapotban van.

## Megosztási funkciók

Tartalom megosztásához különböző megosztási opciók állnak rendelkezésére. A következő lépések bemutatják, hogyan lehet képet megosztani.

- Az Alkalmazások képernyőn érintse meg a Galéria lehetőséget.
- 2 Válasszon egy meglévő képet.
- 3 Érintse meg a **Megosztás** elemet, és válasszon megosztási módot például Bluetooth vagy e-mail.

A következő opciók is rendelkezésére állnak:

- Smart View: a készüléke által megjelenített tartalmat vezeték nélküli csatlakozás révén nagyobb képernyőn is megtekintheti.
- Közeli megosztás: tartalom megosztása közeli eszközökkel Wi-Fi Direct, Bluetooth és egyebek révén.
- Nyomtatás: tartalom nyomtatása a készülékre telepített, beépülő nyomtatómodulok segítségével.
- 4 A kép másokkal történő megosztásához kövesse a képernyőn megjelenő utasításokat.

Amikor a kép megérkezik a címzettek készülékeire, a készülékeiken értesítés jelenik meg. A kép megtekintéséhez vagy letöltéséhez érintse meg az értesítést.

# Alkalmazások

## Alkalmazások telepítése és eltávolítása

### **Galaxy Apps**

Vásárolhat és letölthet alkalmazásokat. Letölthet Samsung Galaxy készülékekhez specializált alkalmazásokat.

Az Alkalmazások képernyőn érintse meg a Galaxy Apps lehetőséget.

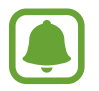

Ez az alkalmazás nem biztos, hogy minden országban és minden szolgáltatónál elérhető.

#### Alkalmazások telepítése

Böngéssze az alkalmazásokat kategóriák szerint vagy érintse meg a **KERESÉS** lehetőséget a kulcsszó alapján történő kereséshez.

Az alkalmazással kapcsolatos információk megtekintéséhez válasszon ki egyet. Ingyenes alkalmazások letöltéséhez érintse meg a **TELEPÍT** lehetőséget. A költséggel járó alkalmazások letöltéséhez érintse meg az árat és kövesse a képernyőn megjelenő utasításokat.

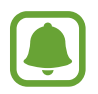

Az automatikus frissítési beállítások módosításához érintse meg a  $\longrightarrow$  **Beállítások**  $\rightarrow$  **Alkalmazások automatikus frissítése** lehetőséget, majd válasszon egy beállítást.

## Play Áruház

Vásárolhat és letölthet alkalmazásokat.

Az Alkalmazások képernyőn érintse meg a Play Áruház lehetőséget.

#### Alkalmazások telepítése

Böngéssze az alkalmazásokat kategóriák szerint, vagy keressen alkalmazásokat kulcsszó alapján.

Az alkalmazással kapcsolatos információk megtekintéséhez válasszon ki egyet. Ingyenes alkalmazások letöltéséhez érintse meg a **TELEPÍTÉS** lehetőséget. A költséggel járó alkalmazások letöltéséhez érintse meg az árat és kövesse a képernyőn megjelenő utasításokat.

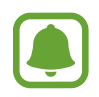

Az automatikus frissítési beállítások módosításához érintse meg a  $\longrightarrow$  Beállítások  $\rightarrow$  Alkalmazások automatikus frissítése lehetőséget, majd válasszon egy beállítást.

## Alkalmazások kezelése

#### Alkalmazások eltávolítása vagy tiltása

Az Alkalmazások képernyőn érintse meg a SZERKESZT lehetőséget. A letiltható vagy eltávolítható alkalmazásokon → ikon látható. Válasszon ki egy alkalmazást, és érintse meg a LETILTÁS vagy OK lehetőséget. Másik lehetőség: az Alkalmazások képernyőn érintse meg a Beállítások → Alkalmazások → Alkalmazáskezelő lehetőséget, válasszon ki egy alkalmazást, majd érintse meg a KIKAPCSOLÁS vagy ELTÁVOLÍTÁS lehetőséget.

- KIKAPCSOLÁS: a kiválasztott alapértelmezett, a készülékről el nem távolítható alkalmazások letiltása.
- ELTÁVOLÍTÁS: letöltött alkalmazások eltávolítása.

#### Alkalmazások engedélyezése

Az Alkalmazások képernyőn érintse meg a **Beállítások** → **Alkalmazások** → **Alkalmazáskezelő** → ▼ → **Letiltva** lehetőséget, válasszon ki egy alkalmazást, majd érintse meg az **BEKAPCSOLÁS** lehetőséget.

#### Alkalmazások jogosultságainak beállítása

Egyes alkalmazások számára ahhoz, hogy megfelelően működjenek, engedélyt kell adni információk elérésére vagy használatára a készüléken. Amikor megnyit egy alkalmazást, lehetséges, hogy megjelenik egy előugró ablak, és hozzáférést kér bizonyos funkciókhoz vagy információkhoz. Ha meg kívánja adni a jogosultságokat az alkalmazás számára, érintse meg az előugró ablakban az **ENGEDÉLYEZÉS** lehetőséget.

Az alkalmazások jogosultságainak megtekintéséhez nyissa meg az Alkalmazások képernyőt, és érintse meg a **Beállítások** → **Alkalmazások** → **Alkalmazáskezelő** lehetőséget. Válasszon ki egy alkalmazást, és érintse meg az **Engedélyek** lehetőséget. Megtekintheti az alkalmazás engedélyeinek listáját, és módosíthatja az engedélyeit.

Az alkalmazások engedélybeállításainak megtekintéséhez vagy módosításához nyissa meg az Alkalmazások képernyőt, és érintse meg a **Beállítások** → **Védett adataim** → **Alkalmazásengedélyek** lehetőséget. Válasszon elemet, és az alkalmazások melletti kapcsoló megérintésével adja meg a kívánt jogosultságot.

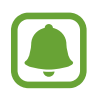

Ha nem adja meg a jogosultságokat az alkalmazások számára, előfordulhat, hogy az alkalmazások alapfunkciói nem működnek megfelelően.

## Névjegyzék

### Bevezető

Létrehozhat új névjegyeket vagy kezelheti a készüléken tárolt névjegyeket.

## Névjegyek hozzáadása

#### Új névjegyek létrehozása kézzel

- Érintse meg a Névjegyzék lehetőséget az Alkalmazások képernyőn.
- 2 Érintse meg a 😡 ikont, majd válasszon mentési helyet.
- 3 Adja meg a névjegy adatait.
  - 💿 : adjon hozzá egy képet.
  - (+) / (-) : egy névjegy mező hozzáadása vagy törlése.
- 4 Érintse meg a **MENTÉS** lehetőséget.

#### Névjegyek importálása

Névjegyek importálása tárhelyszolgáltatásokról az Ön készülékére.

Az Alkalmazások képernyőn érintse meg a **Névjegyzék** → **EGYEBEK** → **Beállítások** → **Névjegyek importálása és exportálása** → **IMPORTÁLÁS** lehetőséget, majd válasszon ki egy importálási opciót.

### Névjegyek keresése

Az Alkalmazások képernyőn érintse meg a Névjegyzék lehetőséget.

Használja az alábbi keresési módszerek valamelyikét:

- Görgessen felfelé vagy lefelé a névjegyek listájában.
- Húzza végig az ujját a névjegylista bal oldali jegyzékén a gyors átgörgetéshez.
- Érintse meg a névjegyek listája tetején található keresőmezőt és adja meg a keresési feltételt.

Miután kiválasztotta a kívánt névjegyet, tegye a következők valamelyikét:

- 🛧 : hozzáadás a kedvenc névjegyekhez.
- @ : írjon e-mail üzenetet.

### Névjegyek megosztása

Különböző megosztási opciók használatával megoszthat névjegyeket másokkal.

- 1 Érintse meg a Névjegyzék lehetőséget az Alkalmazások képernyőn.
- 2 Érintse meg az EGYEBEK  $\rightarrow$  Megosztás lehetőséget.
- **3** Jelöljön be névjegyeket, majd érintse meg a **MEGOSZTÁS** lehetőséget.
- 4 Válasszon megosztási módot.

## Internet

#### Bevezető

Böngészhet az interneten, információkat kereshet, és a könnyebb elérhetőség érdekében felveheti könyvjelzői közé kedvenc weblapjait.

## Weboldalak böngészése

- Az Alkalmazások képernyőn érintse meg az Internet lehetőséget.
- 2 Érintse meg a címmezőt.
- 3 Adja meg a webcímet vagy a kulcsszót, majd érintse meg a **Megnyit** lehetőséget.

Az eszköztárak megtekintéséhez, húzza enyhén lefelé az ujját a képernyőn.

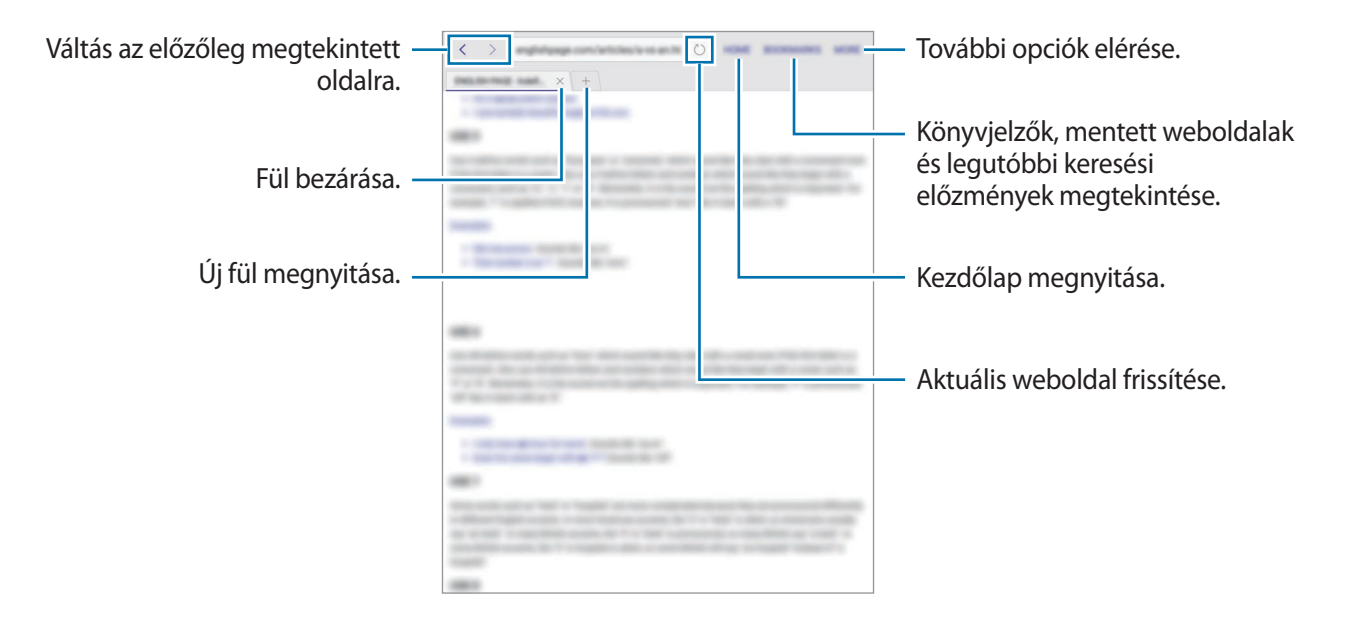

## Titkos üzemmód használata

Titkos üzemmódban külön mentheti el és kezelheti könyvjelzőit és a füleket, mentett oldalakat. Használhatja a titkos üzemmódot jelszóval vagy ujjlenyomattal.

#### A titkos üzemmód bekapcsolása

Érintse meg az **EGYEBEK** → **Titkos mód eng.** elemet. Ha először használja ezt a funkciót, állítsa be a jelszó használatot.

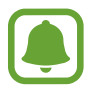

Titkos módban nem használhat egyes funkciókat, mint például a képernyőkép.

Titkos módban a készülék megváltoztatja az eszközsávok színét.

#### A biztonsági beállítások módosítása

Megváltoztathatja jelszavát vagy feloldási módját.

Érintse meg az EGYEBEK → Beállítás → Adatvédelem → Titkos mód védelme → Jelszó módosítása lehetőséget. Ha feloldási módként szeretné beállítani regisztrált ujjlenyomatát jelszóval együtt, érintse meg az Ujjlenyomatok kapcsolót a bekapcsoláshoz. További információkért az ujjlenyomat használatáról lásd: Ujjlenyomat-felismerés.

#### A titkos üzemmód kikapcsolása

Érintse meg az EGYEBEK --> Titkos mód letiltása elemet. Vagy: zárja be az Internet alkalmazást.

## E-mail

#### E-mail fiókok beállítása

Az E-mail alkalmazás első megnyitásakor állítsa be az e-mail fiókot.

- 1 Az Alkalmazások képernyőn érintse meg az **E-mail** lehetőséget.
- 2 Adja meg az e-mail címet és a jelszót, majd érintse meg a **BEJELENTKEZÉS** lehetőséget. Céges e-mail fiók kézi regisztrációjához érintse meg a **KÉZI BEÁLLÍTÁS** lehetőséget.
- 3 A telepítés befejezéséhez kövesse a képernyőn megjelenő utasításokat.

Másik e-mail fiók beállításához érintse meg az EGYEBEK → Beállítások → Fiók hozzáadása lehetőséget.

Ha kettőnél több e-mail fiókja van, beállíthatja az egyiket alapértelmezettként. Érintse meg az EGYEBEK → Beállítások → EGYEBEK → Alapértelmezett fiók beállítása lehetőséget.

#### E-mail küldése

- 1 E-mail írásához érintse meg a 🕑 ikont.
- 2 Adjon hozzá címzetteket, és írja be az e-mail szövegét.
- 3 Érintse meg a KÜLDÉS lehetőséget az e-mail elküldéséhez.

#### E-mailek olvasása

Amikor az **E-mail** meg van nyitva, a készülék automatikusan lehívja az új e-maileket. Az e-mailek manuális lehívásához simítson lefelé a képernyőn.

Az olvasáshoz érintse meg a kívánt e-mailt.

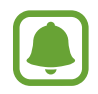

Ha az e-mailek szinkronizálása le van tiltva, az új e-maileket nem lehet lehívni. Az e-mailek szinkronizálásának engedélyezéséhez érintse meg az **EGYEBEK** → **Beállítások** → lehetőséget, a fiókja nevét, majd a bekapcsoláshoz érintse meg a **Fiók szinkronizálása** kapcsolót.

## Fényképező

### Bevezető

Fényképeket és videókat készíthet különböző üzemmódokban.

## Fényképezés alapjai

Készíthet fényképeket vagy videókat. Tekintse meg fényképeit és videóit a **Galéria** alkalmazásban. Az Alkalmazások képernyőn érintse meg a **Fényképező** lehetőséget.

#### Fényképezési etikett

- Ne készítsen fényképet vagy videofelvételt másokról a beleegyezésük nélkül.
- Ne készítsen olyan helyen fényképeket és videofelvételeket, ahol az törvénybe ütközik.
- Ne készítsen fényképeket és videofelvételeket olyan helyeken, ahol mások magánéletét megsértheti.

#### Fényképek vagy videofelvételek készítése

- 1 Érintse meg a képernyőn azt a területet, amelyre a fényképezőgépnek fókuszálnia kell.
- Fénykép készítéséhez érintse meg a 

   ikont, videó készítéséhez pedig a 
   ikont, rideó készítéséhez pedig a 
   ikont, videó készítéséhez pedig a
  - A nagyításhoz húzza szét két ujját a képernyőn, kicsinyítéshez pedig csíptesse össze.
  - A fényképek vagy videók fényerejének beállításához érintse meg a képernyőt. Amikor megjelenik a beállítási sáv, húzza a beállítási sávot + vagy - irányba.
  - Felvétel közben a videóból egy fénykép rögzítéséhez érintse meg a Rögzítés elemet.
  - A fókusz módosításához videofelvétel készítése közben érintse meg a képet ott, ahová a fókuszt állítani szeretné. A fókusz kijelző közepére állításához érintse meg a 🐼 lehetőséget.

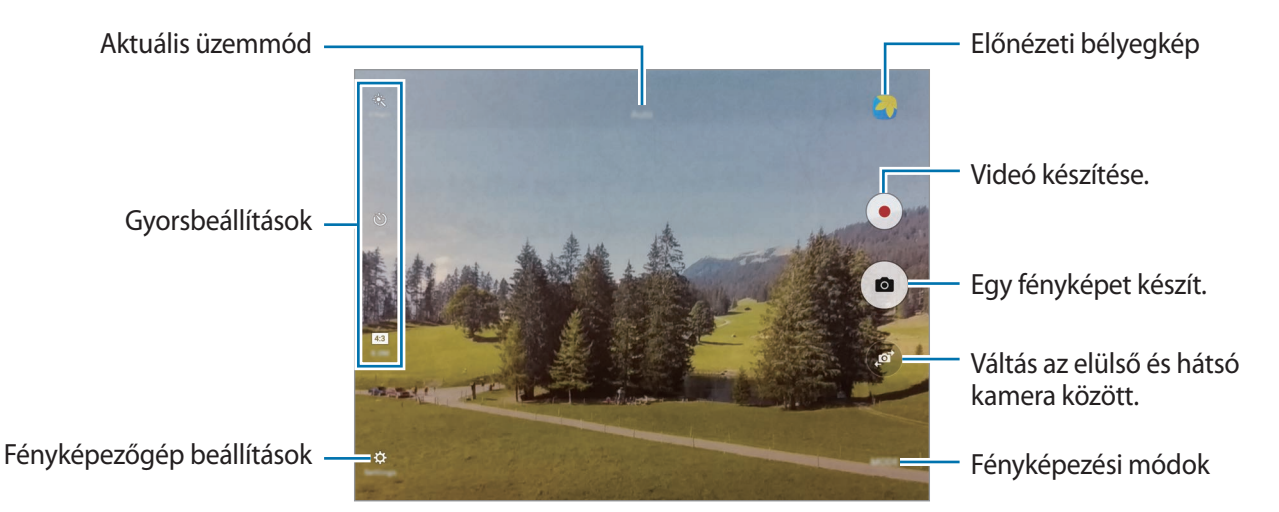

Simítson jobbra az előnézeti képernyőn a fényképezési módok listájának eléréséhez. Vagy simítson balra az elkészített fényképek és videók megtekintéséhez.

- · Az előnézeti képernyő a használt felvételi módtól és fényképezőtől függően eltérő lehet.
- Használaton kívül a fényképezőgép automatikusan kikapcsol.
- Ellenőrizze, hogy tiszta-e a fényképezőgép lencséje. Ellenkező esetben a készülék nem biztos, hogy megfelelően fog működni azokban az üzemmódokban, amelyek használatához nagy felbontás szükséges.
- A maximális felvételi idő lecsökkenhet, ha nagy felbontásban rögzít videót.

#### A fényképező elindítása a zárolt képernyőn

Gyors fénykép készítéséhez indítsa el a Fényképező alkalmazást a zárolt képernyőn.

A lezárt képernyőn húzza a 💽 ikont a nagy körön kívülre.

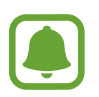

- Ez a funkció nem minden országban és nem minden szolgáltatónál érhető el.
- Egyes fényképezési funkciók nem elérhetőek, ha a **Fényképező** lehetőséget zárolt képernyőről indítja el, és a biztonsági funkciók be vannak kapcsolva.

#### Fókusz és megvilágítás rögzítése

A nagyon sötét-világos kontraszt, illetve ha a fénykép témája az automatikus fókuszterületen kívül esik, megnehezítheti a megfelelő megvilágítás elérését. Rögzítse az élességet vagy a megvilágítást, majd készítse el a fényképet. Érintse meg hosszan a területet a fókuszáláshoz, megjelenik a területen az AF/AE-keret, majd a fókusz és a megvilágítás rögzítésre kerül. A beállítás a fénykép elkészítését követően is rögzítve marad.

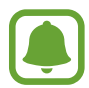

Ez a funkció csak bizonyos felvételi módokban érhető el.

#### Fényképezési üzemmódok testreszabása

Érintse meg az előnézeti képernyőn a MÓD lehetőséget, és válasszon üzemmódot.

Az egyes üzemmódokkal kapcsolatos információk megtekintéséhez érintse meg az Infó lehetőséget.

### Automatikus mód

Az automatikus mód lehetővé teszi, hogy a fényképező a környezet értékelésével maga határozza meg a fénykép készítéséhez legjobb üzemmódot.

Érintse meg az előnézeti képernyőn a  $MOD \rightarrow Auto.$  lehetőséget.

### Profi mód

Készíthet úgy fényképeket, hogy kézzel állítja be a különböző fényképezési opciókat, például az expozíciós értéket és az ISO-értéket.

Érintse meg az előnézeti képernyőn a **MÓD** → **Professzionális** lehetőséget. Válasszon opciókat, és állítson be egyéni beállításokat, majd fénykép készítéséhez érintse meg a () ikont.

- WB : megfelelő fehéregyensúly-beállítás kiválasztása, így a képek élethű színekben fognak megjelenni.
- ISO-érték kiválasztása. Ez vezérli a fényképezőgép fényérzékenységét. Az alacsony értékek az álló vagy jól megvilágított témákhoz ajánlottak. A magasabb értékek gyorsan mozgó vagy rosszul megvilágított témákhoz megfelelőek. Azonban a magas ISO-beállítások zajos fényképeket eredményezhetnek.
- Z : az expozíciós érték módosítása. Ez határozza meg, hogy a fényképezőgép fényérzékelőjét mennyi fény éri. Gyengébb fényviszonyok között használjon magasabb értéket.

### Panoráma

Készíthet vízszintes vagy függőleges fotósorozatokat, majd összefűzheti a fotókat egyetlen, széles felvétellé.

Érintse meg az előnézeti képernyőn a  $MOD \rightarrow Panoráma$  lehetőséget.

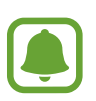

A legjobb panorámafelvétel készítéséhez kövesse az alábbi tanácsokat:

- Mozgassa lassan egy irányba a készüléket.
- Tartsa a képet a fényképező keresőjének keretén belül. Ha az előnézeti kép kilóg a segédkeretből, vagy nem mozgatja a készüléket, a készülék automatikusan befejezi a fénykép készítést.
- Ne készítsen képet jellegtelen hátterekről, például üres égről vagy sima falfelületről.

## Sorozatfelvétel

Fényképsorozat készítése mozgó témáról. Érintse meg az előnézeti képernyőn a **MÓD** → **Sorozatfelv.** lehetőséget. Sorozatfelvétel készítéséhez érintse meg hosszan a () ikont.

## HDR (árnyalatgazdag)

Fényképek készítése gazdag színekkel és részletgazdagon még nagyon világos és sötét környezetben is.

Érintse meg az előnézeti képernyőn a  $MOD \rightarrow HDR$  (árnyalatgazdag) lehetőséget.

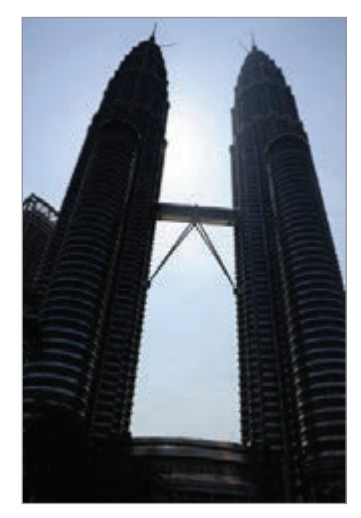

Effektus nélkül

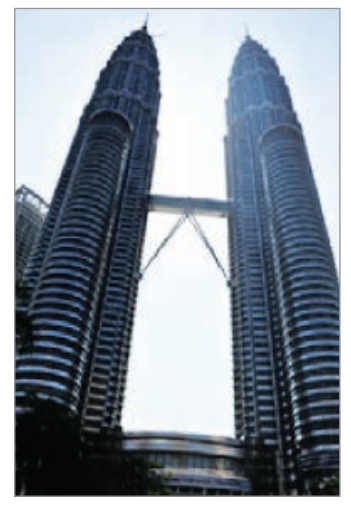

Effektussal

## Éjszakai

Fényképeket készíthet gyenge fényviszonyok mellett, mobilfény használata nélkül. Érintse meg az előnézeti képernyőn a **MÓD → Éjszakai** lehetőséget.

## Önarckép

Önarckép készítése az elülső kamerával.

- 1 Az előnézeti képernyőn található 💿 ikon megérintésével átkapcsolhat az elülső kamerára önarckép készítéséhez.
- 2 Érintse meg a  $MOD \rightarrow Onarckep$  lehetőséget.
- **3** Nézzen az elülső kamerába.
- 4 Amikor a készülék érzékeli az arcát, saját maga lefényképezéséhez érintse meg a képernyőt. Ha a tenyerével szeretne fényképet készíteni, érintse meg a kézmozdulatokkal kapcsolót az aktiváláshoz. Mutassa tenyerét az elülső kamera felé. Pár másodperccel azután, hogy a rendszer felismerte a tenyerét, a készülék fényképet készít.

## Időközi felvétel

Önarcképek sorozatát készítheti adott intervallumokkal, és elmentheti a kívánt fényképeket.

- 1 Az előnézeti képernyőn található 💿 ikon megérintésével átkapcsolhat az elülső kamerára önarckép készítéséhez.
- 2 Érintse meg a MÓD → Időközi felvétel lehetőséget.
- **3** Nézzen az elülső kamerába.
- 4 Amikor a készülék érzékeli az arcát, saját maga lefényképezéséhez érintse meg a képernyőt. A készülék négy fényképet készít két másodperces időközökkel.

Ha a tenyerével szeretne fényképet készíteni, érintse meg a 🏠 ikont, és érintse meg a **Vezérlés** kézmozdulatokkal kapcsolót az aktiváláshoz. Mutassa tenyerét az elülső kamera felé. Pár másodperccel azután, hogy a rendszer felismerte a tenyerét, a készülék fényképet készít.

5 Jelölje be az elmenteni kívánt fényképeket, és érintse meg a **MENT** lehetőséget.

### Módok letöltése

További fényképezési módokat tölthet le a **Galaxy Apps**-ból. Érintse meg az előnézeti képernyőn a **MÓD** → **Letöltés** lehetőséget.

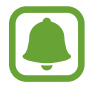

Lehetséges, hogy egyes letöltött fényképezési módokkal nem érhető el az összes funkció.

## Fényképezőgép beállítások

#### Gyorsbeállítások

Használja a következő gyorsbeállításokat az előnézeti képernyőn.

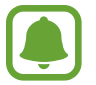

Az elérhető opciók a használt felvételi módtól és fényképezőtől függően eltérőek lehetnek.

- ÷ : válasszon szűrőeffektust a fényképek vagy videók készítéséhez. Több effektus letöltéséhez érintse meg a Letöltés lehetőséget.
- • fénymérési mód kiválasztása. Meghatározza, hogy milyen módon kerül kiszámításra a fény mértéke. A Középre súlyozott lehetőség a fénykép középső részére eső fényt használja a kép megvilágításának kiszámolásához. A Pontszerű lehetőség a fénykép koncentrált középső területére eső fényt használja a kép megvilágításának kiszámolásához. A Mátrix átlagot számol a teljes jelenetből.
- 👏 : itt választhatja ki a késleltetési időt, amennyit a készülék a fénykép elkészítése előtt vár.
- ♂ : ezzel a móddal világosabb arccal készíthet fényképet a lágyabb képek érdekében.
- 4:3 : felbontás kiválasztása fényképekhez. Nagyobb felbontás használatával jobb minőségű képek készíthetők, de ezek több memóriát foglalnak.

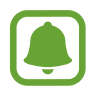

Amikor az elülső kamerával készít fényképet, a fénykép felbontását befolyásolhatják a megvilágítási körülmények.

#### Fényképezőgép beállítások

Érintse meg az előnézeti képernyőn a 🛱 ikont.

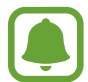

Az elérhető opciók a használt felvételi módtól és fényképezőtől függően eltérőek lehetnek.

- Videóméret (hátul) / Videóméret (elöl): válasszon felbontást a videókhoz. Nagyobb felbontás használatával jobb minőségű videók készíthetők, de ezek több memóriát foglalnak.
- Vezérlés kézmozdulatokkal: beállítása esetén a készülék érzékeli a tenyere felmutatását, így ezen a módon készíthet önarcképet.
- Képek ment. előnézet szerint: tükörkép készítése, amikor az elülső kamerával készít fényképet.
- Nézetmód: itt az előnézeti képernyő képarányát módosíthatja.
- Rácsvonalak: megjeleníti a kereső segédvonalakat a kompozíció beállításához és témák kiválasztásához.
- Helycímkék: GPS-hely címke csatolása a fényképhez.

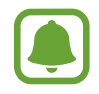

- A GPS-vétel minősége romolhat az olyan helyeken, ahol a jel akadályokba ütközhet, például épületek között, alacsonyan fekvő területeken vagy rossz időben.
- A fotók internetre való feltöltésekor a helyadatok megjelenhetnek a fényképeken. Ennek elkerüléséhez kapcsolja ki a helycímke beállítást.
- Képek megtekintése: beállíthatja, hogy a fényképek megjelenjenek a készüléken az elkészítésük után.
- · Mentési hely: memóriahely választása tároláshoz.
- Hangerőgombok funkciója: a készülék beállítása az exponálás vagy a zoom funkció vezérlésére a Hangerő gomb segítségével.
- Alapbeállítás visszaállítása: a fényképezőgép beállítások alaphelyzetbe állítása.

## Galéria

### Bevezető

Megtekintheti és kezelheti a készüléken tárolt fényképeket és videókat.

## Képek megtekintése

- Az Alkalmazások képernyőn érintse meg a Galéria lehetőséget.
- 2 Válasszon egy meglévő képet.

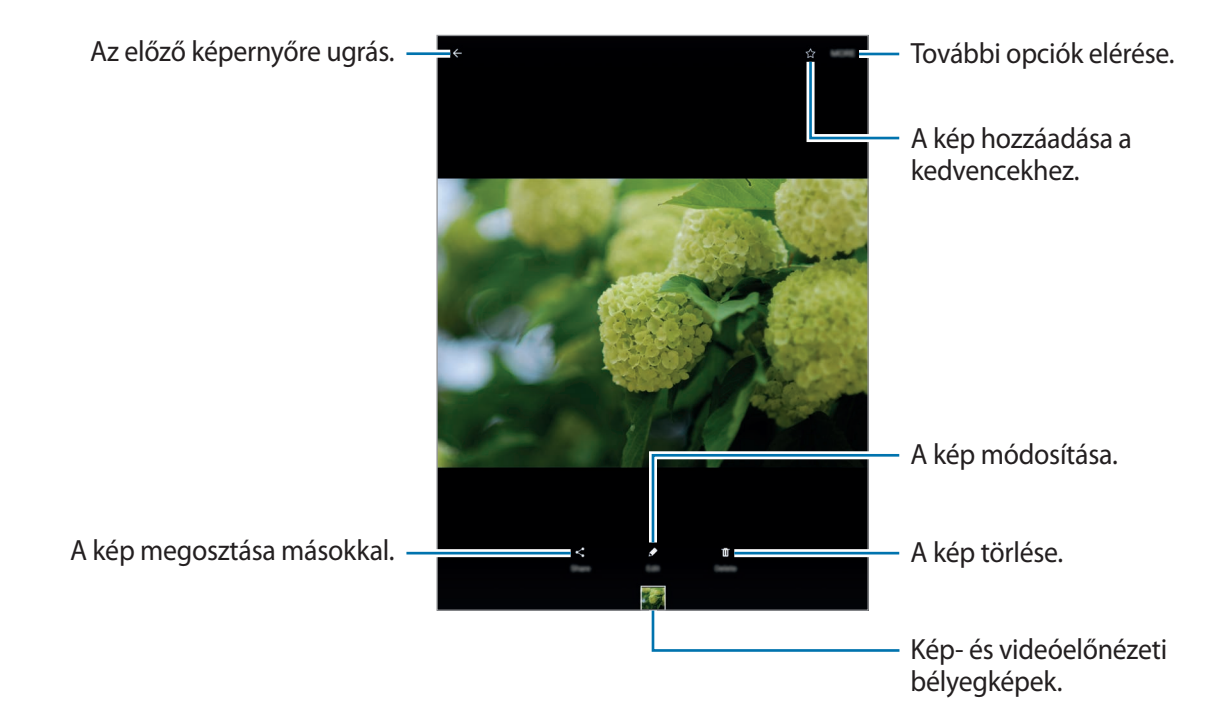

A menük megjelenítéséhez vagy elrejtéséhez érintse meg a képernyőt.

## Videók megtekintése

Az Alkalmazások képernyőn érintse meg a Galéria lehetőséget.

2 Válassza ki a lejátszandó videót. Az előnézet során a videó fájlok ho ikonnal jelennek meg.

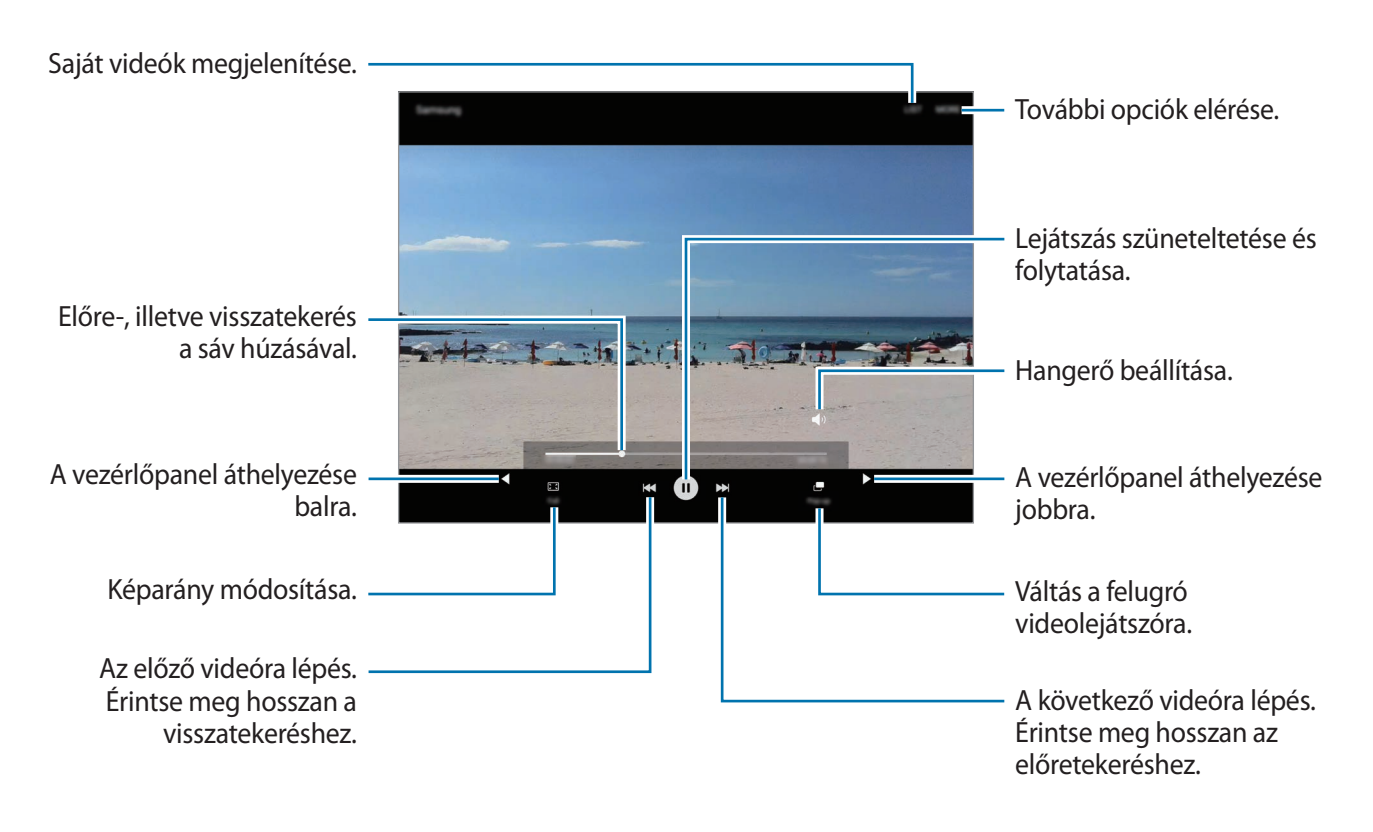

A fényerő szabályozásához húzza az ujját felfelé vagy lefelé a lejátszási képernyő bal oldalán, a hangerő szabályozásához pedig a jobb oldalon.

A visszatekeréshez vagy előretekeréshez simítson balra vagy jobbra a lejátszási képernyőn.

## Képek és videók törlése

#### Kép vagy videó törlése

Válasszon képet vagy videót, majd érintse meg a képernyő alján található Törlés gombot.

#### Több kép vagy videó törlése

- 1 Érintsen meg hosszan a fő Galéria képernyőn egy törölni kívánt képet vagy videót.
- 2 Jelölje be a törölni kívánt képeket vagy videókat.
- 3 Érintse meg a TÖRLÉS lehetőséget.

### Képek vagy videók megosztása

Válasszon képet vagy videót, érintse meg a képernyő alján található **Megosztás** elemet, majd válasszon megosztási módot.

## S Tervező

### Bevezető

A tervezőbe közelgő eseményeket és feladatokat felvéve kézben tarthatja időbeosztását.

### Események létrehozása

- 1 Az Alkalmazások képernyőn érintse meg az S Tervező lehetőséget.
- 2 Érintse meg a 🕀 elemet, vagy érintsen meg duplán egy dátumot.

Ha a dátum már rendelkezik mentett eseményekkel vagy feladatokkal, akkor érintse meg a dátumot és érintse meg a 🕂 lehetőséget.

3 Adja meg az esemény részleteit.

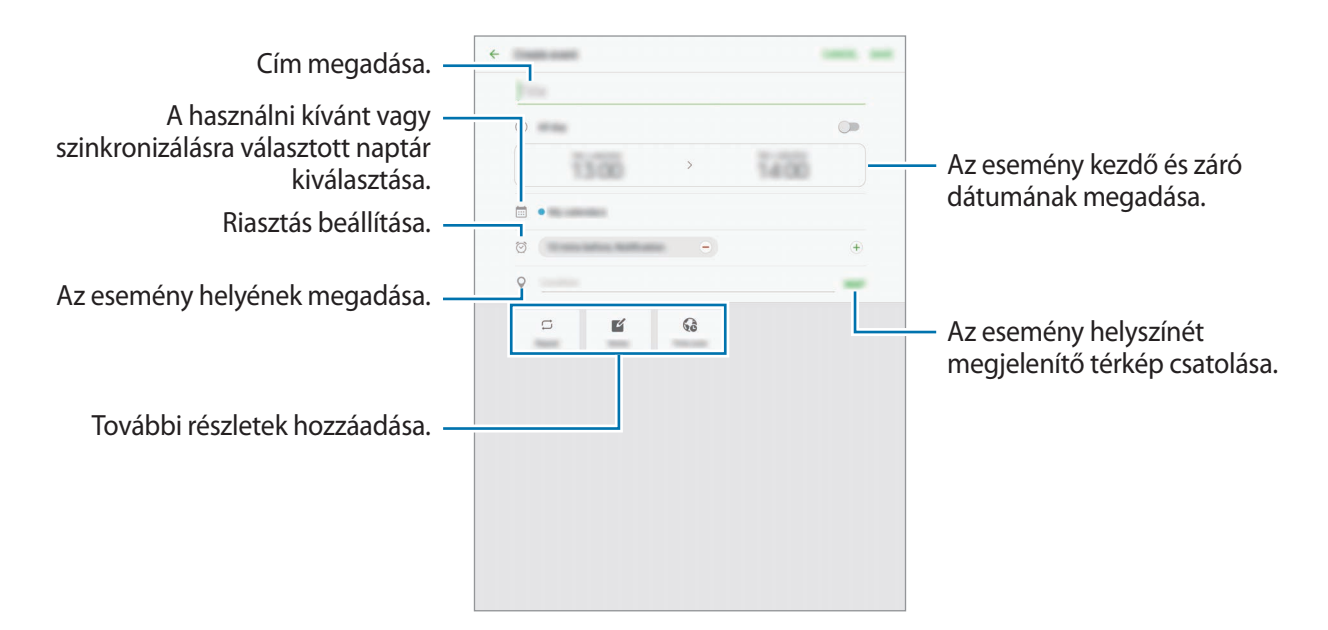

4 Az esemény mentéséhez érintse meg a **MENT** lehetőséget.

### Teendők létrehozása

- Az Alkalmazások képernyőn érintse meg az **S Tervező** lehetőséget.
- 2 Érintse meg a **TEENDŐK** lehetőséget.
- 3 Adja meg a teendő részleteit és az esedékes dátum beállításához érintse meg a MA vagy a HOLNAP lehetőséget.

További részletek hozzáadásához érintse meg a 🛃 ikont.

4 A teendő mentéséhez érintse meg a **MENT** lehetőséget.

### Az események és feladatok szinkronizálása fiókokkal

Érintse meg az Alkalmazások képernyőn a **Beállítások** → **Fiókok** lehetőséget, majd válasszon egy fiókszolgáltatást és érintse meg az események és teendők szinkronizálásához a **Naptár** szinkronizálása kapcsolót.

Ha szeretne hozzáadni szinkronizálandó fiókokat nyissa meg az Alkalmazások képernyőt, és érintse meg az **S Tervező → EGYEBEK → Naptárak kezelése → Fiók hozzáadása** lehetőséget. Ezután válasszon ki egy szinkronizálandó fiókot, és jelentkezzen be. Ha egy fiók hozzáadásra került, megjelenik a listán.

## Saját fájlok

A készüléken vagy más helyeken, például felhőtárhelyeken található különböző fájlokat érhet el és kezelhet.

Az Alkalmazások képernyőn érintse meg a Saját fájlok lehetőséget.

Megtekinthet fájlokat kategóriánként, vagy megtekintheti a készüléken vagy felhőben tárolt fájlokat.

A felhasznált és elérhető memória megtekintéséhez érintse meg a TÁRHELYHASZNÁLAT lehetőséget.

Fájlok vagy mappák kereséséhez érintse meg a KERESÉS elemet.

## Jegyzet

Jegyzeteket hozhat létre és rendezheti őket kategóriák szerint.

Az Alkalmazások képernyőn érintse meg a Jegyzet lehetőséget.

#### Jegyzetek létrehozása

Érintse meg a <table-cell-rows> ikont a jegyzetek listáján és adjon meg egy jegyzetet. Jegyzet írása közben az alábbi lehetőségek állnak rendelkezésre:

- Kateg.: kategória létrehozása vagy beállítása.
- Feladatok: teendők listájának létrehozása úgy, hogy minden sor elején jelölőnégyzetek jelenjenek meg.
- Kép: képek beszúrása.
- **Rajz**: írjon vagy rajzoljon beilleszteni kívánt jegyzeteket. Kiválaszthatja a toll vastagságát és színét.
- Hang: hangfelvétel készítése beszúráshoz.

Jegyzet mentéséhez érintse meg a MENTÉS lehetőséget.

Egy jegyzet szerkesztéséhez válasszon ki egyet és érintse meg annak tartalmát.

#### Jegyzetek keresése

A jegyzetek listáján érintse meg a **KERESÉS** lehetőséget és adjon meg egy keresőszót az adott szót tartalmazó jegyzetek kereséséhez.

## Óra

### Bevezető

Beállíthat ébresztéseket, megnézheti világszerte számos város helyi pontos idejét, eseményeket időzíthet, illetve beállíthat adott időtartamot.

## JELZÉS

Az Alkalmazások képernyőn érintse meg az Óra  $\rightarrow$  JELZÉS lehetőséget.

#### Riasztások beállítása

Állítson be riasztási időt, és érintse meg a MENTÉS lehetőséget.

Ha meg szeretné nyitni a billentyűzetet riasztási idő megadásához, érintse meg az időbeviteli mezőt. Riasztás különböző opciókkal történő beállításához érintse meg az **OPCIÓK** lehetőséget, állítsa be az opciókat, majd érintse meg a **MENTÉS** lehetőséget.

A riasztások bekapcsolásához vagy kikapcsolásához érintse meg az óra ikont a listában található riasztás mellett.

#### Riasztások leállítása

A riasztás leállításához érintse meg az **ELUTASÍTÁS** lehetőséget. Ha már korábban engedélyezte a szundi opciót a riasztás adott idő elteltével történő megismétléséhez érintse meg a **SZUNDI** lehetőséget.

#### Riasztások törlése

Érintse meg a imes ikont a riasztások listájában egy riasztáson.

## VILÁGÓRA

Az Alkalmazások képernyőn érintse meg az Óra  $\rightarrow$  VILÁGÓRA lehetőséget.

#### Órák létrehozása

Adjon meg egy városnevet vagy válasszon egy várost a földgömbről és érintse meg a + lehetőséget.

#### Órák törlése

Érintse meg a imes ikont egy órán.

## **STOPPERÓRA**

- 1 Az Alkalmazások képernyőn érintse meg az Óra  $\rightarrow$  STOPPERÓRA lehetőséget.
- 2 Esemény méréséhez érintse meg az INDÍT lehetőséget.
   Esemény mérése közben köridő rögzítéséhez érintse meg a KÖRIDŐ elemet.
- Az időmérés leállításához érintse meg a LEÁLLÍT gombot.
   Az időmérés újraindításához érintse meg a FOLYTATÁS elemet.
   A köridők törléséhez érintse meg a VISSZAÁLLÍTÁS lehetőséget.

## IDŐZÍTŐ

- 1 Az Alkalmazások képernyőn érintse meg az Óra  $\rightarrow$  IDŐZÍTŐ lehetőséget.
- 2 Állítsa be az időtartamot, majd érintse meg az INDÍT lehetőséget.

Ha meg szeretné nyitni a billentyűzetet az időtartam megadásához, érintse meg az időtartambeviteli mezőt.

3 Ha lejárt az időzítő érintse meg az ELUTASÍTÁS lehetőséget.

## Számológép

Egyszerű és komplex számításokat végezhet.

Az Alkalmazások képernyőn érintse meg a Számológép lehetőséget.

Az előzmények törléséhez érintse meg az ELŐZMÉNYEK TÖRLÉSE lehetőséget.

## Google alkalmazások

A Google szórakoztató, közösségi és üzleti alkalmazásokat nyújt. Lehetséges, hogy némelyik alkalmazás eléréséhez Google-fiókra lesz szüksége. További információkért lásd: Fiókok.

Az alkalmazásokkal kapcsolatos további információkat az egyes alkalmazások súgójában találhat.

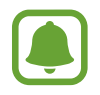

Országtól vagy szolgáltatótól függően előfordulhat, hogy némelyik alkalmazás nem lesz elérhető, illetve más néven szerepel.

#### Chrome

Információk keresése és weblapok közötti böngészés.

#### Gmail

E-mailek küldése és fogadása a Google Mail szolgáltatáson keresztül.

#### Térkép

Keresse meg tartózkodási helyét a térképen, keressen helyeket, és tekintsen meg róluk információkat.

#### **Play Zene**

Fedezzen fel, hallgasson és osszon meg zenét a készülékén. Feltöltheti a felhőbe a készülékén tárolt zenei gyűjteményeket, és később elérheti azokat.

#### **Play-filmek**

Töltsön le és nézzen meg videókat a Play Áruház-ból.

#### Drive

Tárolja tartalmait a felhőben, érje el őket bárhonnan és ossza meg őket másokkal.

#### YouTube

Nézzen vagy készítsen videókat és ossza meg őket másokkal.

#### Fotók

A különböző forrásokból származó fényképek és videók keresését, kezelését és szerkesztését egyetlen helyen végezheti.

#### Hangouts

Csevegjen barátaival egyenként vagy csoportosan, és használjon képeket, hangulatjeleket és videohívásokat a csevegés közben.

#### Google

Gyorskeresés az Interneten vagy a készüléken.

# Beállítások

## Bevezető

Testreszabhatja a funkciók és alkalmazások beállításait. Különböző opciók beállításával még inkább személyre szabhatja készülékét.

Az Alkalmazások képernyőn érintse meg a Beállítások lehetőséget.

Ha a beállításokra kulcsszavakkal szeretne rákeresni érintse meg a KERESÉS lehetőséget.

## Wi-Fi

### Csatlakozás Wi-Fi hálózathoz

Egy Wi-Fi-hálózathoz történő csatlakozáshoz és az internet vagy más hálózati eszközök eléréséhez kapcsolja be a Wi-Fi funkciót.

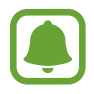

- A készülék nem harmonizált frekvenciát használ és az összes európai országban való használatra készült. A WLAN az EU-n belül beltérben korlátozások nélkül használható, de kültéren tilos a használata.
- Használaton kívül az akkumulátor töltésének védelme érdekében kapcsolja ki a Wi-Fi funkciót.
- 1 A Beállítások képernyőn érintse meg a Wi-Fi lehetőséget, majd a bekapcsoláshoz érintse meg a kapcsolót.
- 2 Válasszon hálózatot a Wi-Fi hálózatok listájáról.

A jelszót igénylő hálózatok lakat ikonnal jelennek meg.

- 3 Érintse meg a KAPCSOLÓDÁS lehetőséget.
- Ha a készülék egyszer már csatlakozott egy Wi-Fi hálózathoz a készülék attól kezdve minden alkalommal jelszó kérése nélkül is újra csatlakozni fog, ha a hálózat elérhető. Ha nem szeretné, hogy a készülék automatikusan csatlakozzon a hálózathoz válassza ki a hálózatok listájáról és érintse meg az ELFELEJT elemet.
- Ha nem sikerül megfelelően csatlakozni egy Wi-Fi hálózathoz, indítsa újra a készülék Wi-Fi funkcióját vagy a vezeték nélküli routert.

### Wi-Fi Direct

A Wi-Fi Direct funkció közvetlenül, hozzáférési pont nélkül csatlakoztat eszközöket Wi-Fi hálózat segítségével.

1 A Beállítások képernyőn érintse meg a Wi-Fi lehetőséget, majd a bekapcsoláshoz érintse meg a kapcsolót.

2 Érintse meg a Wi-Fi Direct lehetőséget.

Megjelennek az érzékelt készülékek.

Amennyiben az eszköz, amelyhez csatlakozni kíván nem szerepel a listán kapcsolja be az eszköz Wi-Fi Direct funkcióját.

3 Válassza ki a készüléket, melyhez csatlakozni szeretne.

A készülékek csatlakoztatására akkor kerül sor, amikor a másik készülék elfogadja a Wi-Fi Direct csatlakozási kérelmet.

#### Adatok küldése és fogadása

Megoszthat adatokat, például névjegyeket vagy médiafájlokat egyéb készülékekkel. A következő műveletek bemutatják egy kép elküldését egy másik készülékre.

- Az Alkalmazások képernyőn érintse meg a Galéria lehetőséget.
- 2 Válasszon egy meglévő képet.

- 3 Érintse meg a **Megosztás** → **Wi-Fi Direct** lehetőséget, majd válassza ki a készüléket, amelyre át kívánja küldeni a képet.
- Fogadja el a Wi-Fi Direct kapcsolódási kérelmét a másik készüléken.
   Ha az eszközök már csatlakoznak a kép kapcsolódási kérelem küldése nélkül továbbítódik a másik eszközre.

#### Készülék kapcsolódásának befejezése

- A Beállítások képernyőn érintse meg a Wi-Fi lehetőséget.
- Érintse meg a Wi-Fi Direct lehetőséget.
   A készülék kijelzi a kapcsolódó készülékeket a listán.
- 3 A készülékek leválasztásához érintse meg a készülék nevét.

## Bluetooth

## Bevezető

Használja a Bluetooth-kapcsolatot adatok vagy médiafájlok cseréjére más Bluetooth-kompatibilis készülékekkel.

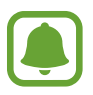

- A Samsung nem vállal felelősséget a Bluetooth szolgáltatással küldött vagy fogadott adatok elvesztéséből, elfogásából vagy a velük való visszaélésből fakadó károkért.
- Mindig ellenőrizze, hogy megbízható és megfelelően védett eszközökkel oszt-e meg, és ilyenektől fogad-e adatokat. Ha akadályok vannak a készülékek között a működési távolság csökkenhet.
- Egyes eszközök, főleg a Bluetooth SIG által nem tesztelt vagy nem jóváhagyott eszközök inkompatibilisek lehetnek a készülékkel.
- Ne használja a Bluetooth funkciót illegális célokra (például fájlok illegális másolására, vagy kommunikációs csatornák illegális figyelésére kereskedelmi célokból).

A Samsung nem vállal felelősséget a Bluetooth funkció illegális használatából adódó következményekért.

## Párosítás más Bluetooth-készülékekkel

1 A Beállítások képernyőn érintse meg a **Bluetooth** lehetőséget, majd a bekapcsoláshoz érintse meg a kapcsolót.

Megjelennek az érzékelt készülékek.

2

Válassza ki a párosítani kívánt készüléket.

Ha a párosítani kívánt készülék nincs rajta a listán kapcsolja be a készülék láthatóságát. A részletekről a másik készülék felhasználói kézikönyvéből tájékozódhat.

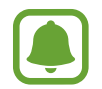

A készüléke látható más készülékek számára, amíg a Bluetooth-beállítások képernyő nyitva van.

3

Fogadja el a Bluetooth-kapcsolódási kérelmet a készülékén a jóváhagyáshoz.

A készülékek csatlakoztatására akkor kerül sor, amikor a másik készülék elfogadja a Bluetoothcsatlakozási kérelmet.

## Adatok küldése és fogadása

Számos alkalmazás támogatja az adatátvitelt Bluetooth-kapcsolaton keresztül. Megoszthat adatokat, például névjegyeket vagy médiafájlokat egyéb Bluetooth-készülékekkel. A következő műveletek bemutatják egy kép elküldését egy másik készülékre.

- 1 Az Alkalmazások képernyőn érintse meg a Galéria lehetőséget.
- 2 Válasszon egy meglévő képet.
- 3 Érintse meg a **Megosztás** → **Bluetooth** lehetőséget, majd válassza ki a készüléket, amelyre át kívánja küldeni a képet.

Ha készülékét már párosította a kiválasztott készülékkel érintse meg a készülék nevét, anélkül, hogy jóváhagyná az automatikusan generált jelszót.

Ha a párosítani kívánt készülék nincs rajta a listán kapcsolja be a készülék láthatóságát.

**4** Fogadja el a Bluetooth-kapcsolat kérését a másik eszközön.

```
Beállítások
```

### Bluetooth-készülékek párosításának megszüntetése

- A Beállítások képernyőn érintse meg a **Bluetooth** lehetőséget.
   A készülék kijelzi a párosított készülékeket a listán.
- 2 Érintse meg a 🗱 ikont a készülék neve mellett a párosítás megszüntetéséhez.
- 3 Érintse meg a Párosítás megszüntetése lehetőséget.

## Repülő üzemmód

A készülék összes vezeték nélküli szolgáltatásának kikapcsolása. Csak a hálózatot nem igénylő szolgáltatásokat használhatja.

A Beállítások képernyőn érintse meg a Repülő üzemmód lehetőséget.

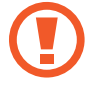

Fel- és leszállás közben mindig tartsa kikapcsolva a készüléket. Amennyiben a repülőgép személyzete azt engedélyezi, a felszállást követően a készülék repülő üzemmódban használható.

## Adathasználat

Az adathasználat mennyiségének nyomon követése.

A Beállítások képernyőn érintse meg az Adathasználat lehetőséget.

## Egyéb kapcsolatbeállítások

## Opciók

Testreszabhatja az egyéb funkciók vezérlésére szolgáló beállításokat.

A Beállítások képernyőn érintse meg az Egyéb kapcsolatbeállítások elemet.

- Közeli eszközök keresése: beállíthatja a készüléket, hogy keressen közeli készülékeket, melyekhez csatlakozhat.
- Nyomtatás: a készülékre telepített beépülő nyomtatómodulok beállításainak konfigurálása. Megkeresheti az elérhető nyomtatókat, vagy hozzáadhat egyet kézzel a fájlok nyomtatásához. További információkért lásd: Nyomtatás.
- VPN: virtuális magánhálózatok (VPN-ek) beállítása és csatlakozás.
- Ethernet: az Ethernet opció akkor elérhető, ha Ethernet-csatoló van csatlakoztatva a készülékhez. Használja ezt a beállítást az ethernet funkció bekapcsolásához és a hálózati beállítások konfigurálásához.

### Nyomtatás

A készülékre telepített nyomtató beépülő modulok beállításainak konfigurálása. Csatlakoztathatja a készüléket nyomtatóhoz Wi-Fi vagy Wi-Fi Direct kapcsolaton keresztül és nyomtathat képeket vagy dokumentumokat.

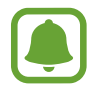

Bizonyos nyomtatók nem biztos, hogy kompatibilisek ezzel a készülékkel.

#### Nyomtatók beépülő moduljainak hozzáadása

Azon nyomtatókhoz, amelyekhez csatlakozni szeretne a készülékkel, beépülő modulokat kell telepítenie.

- A Beállítások képernyőn érintse meg az Egyéb kapcsolatbeállítások → Nyomtatás → Bővítmény letöltése elemet.
- 2 Keressen beépülő modult a nyomtatóhoz a **Play Áruház**-ban.
- **3** Válassza ki a kívánt nyomtató beépülő modulját és telepítse.
- 4 Válassza ki a nyomtató beépülő modulját, majd a bekapcsolásához érintse meg a kapcsolót.

A készülék megkeresi a készülékkel azonos Wi-Fi hálózaton lévő nyomtatókat.

Nyomtató kézi hozzáadásához érintse meg az **EGYEBEK** — **Nyomtató hozzáadása** — **ADD PRINTER** lehetőséget.

A nyomtatási beállítások módosításához érintse meg az EGYEBEK → Nyomtatási beállítások lehetőséget.

#### Tartalom nyomtatása

Tartalom, például képek és dokumentumok megtekintése közben érintse meg a **Megosztás**  $\rightarrow$  **Nyomtatás**  $\rightarrow \mathbf{\nabla} \rightarrow \mathbf{\ddot{O}}$ sszes nyomtató lehetőséget, majd válasszon nyomtatót.

# Intelligens kezelő

### Bevezető

Az Intelligens kezelő áttekintést ad a készülék akkumulátorának állapotáról, a tárhelyről, a RAM-ról és a rendszerbiztonságról. Emellett egy érintéssel optimalizálhatja a készüléket.

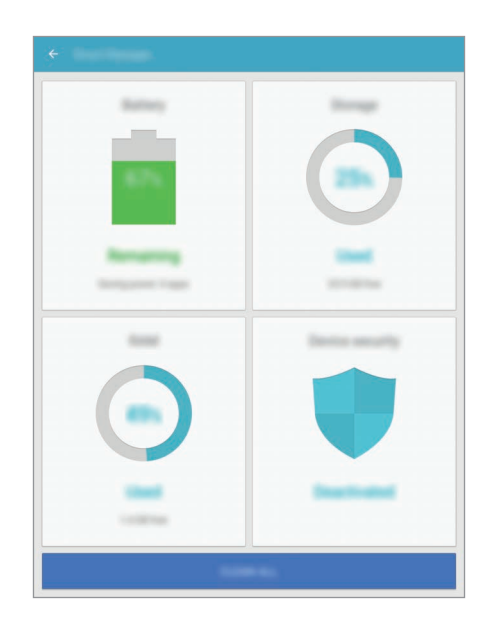

#### A gyors optimalizálás funkció használata

A Beállítások képernyőn érintse meg az Intelligens kezelő → ÖSSZES TISZTÍTÁSA lehetőséget.

A gyors optimalizálási funkció a következőkön keresztül növeli a készülék teljesítményét.

- Törlés a memóriából.
- Törli a felesleges fájlokat és bezárja a háttérben futó alkalmazásokat.
- Kártékony programok keresése.

### Akkumulátor

A Beállítások képernyőn érintse meg az Intelligens kezelő — Akkumulátor lehetőséget.

Ellenőrizze az akkumulátor töltöttségi szintjét és a fennmaradó használati időt. Az alacsony töltöttségi szintű készülékek takarékoskodhatnak az akkumulátor energiájával az energiatakarékos funkciók bekapcsolásával.

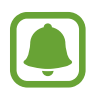

- A fennmaradó használati idő azt mutatja, hogy mennyi idő elteltével merül le teljesen az akkumulátor. A fennmaradó használati idő függ a készülék beállításaitól és a használati feltételektől.
- Energiatakarékos módot használó alkalmazásoktól nem lehet értesítéseket fogadni.

#### Az akkumulátor kezelése

Ha takarékoskodni kíván az akkumulátor energiájával, és minden alkalmazáshoz optimalizált akkumulátor használatot állítana be, az alkalmazások energiatakarékosságához érintse meg a **ADATOK** lehetőséget, majd kapcsolja be az **Energiatak. alk.használat** kapcsolóval.

## Tárhely

Megtekintheti a felhasznált és szabad memória állapotát.

A Beállítások képernyőn érintse meg az Intelligens kezelő  $\rightarrow$  Tárhely lehetőséget.

#### A memória kezelése

Ha törölni kívánja a feleslegesen megmaradó fájlokat, mint például a gyorsítótárat, érintse meg a **TÖRLÉS** lehetőséget. Ha törölni kíván fájlokat vagy alkalmazásokat, melyeket már nem használ, érintse meg az **ADATOK** lehetőséget a felhasználói adatokért, és válasszon kategóriát. Ezután jelölje be a választott elemeket, majd érintse meg a **TÖRLÉS** lehetőséget.

### RAM

A Beállítások képernyőn érintse meg az Intelligens kezelő  $\rightarrow$  RAM lehetőséget.

Ha szeretné felgyorsítani a készüléket a használatban lévő RAM csökkentésével, érintse meg az ÖSSZES BEF. lehetőséget a háttérben futó összes alkalmazás bezárásához.

## Eszköz biztonsága

Ellenőrizheti a készülék biztonságának állapotát. Ez a funkció megkeresi nincsenek-e a készüléken kártékony programok.

A Beállítások képernyőn érintse meg az Intelligens kezelő  $\rightarrow$  Eszköz biztonsága lehetőséget.

# Alkalmazások

Kezelheti a készülék alkalmazásait, és módosíthatja a beállításaikat.

A Beállítások képernyőn érintse meg az Alkalmazások lehetőséget.

- Alkalmazáskezelő: a készülék alkalmazásainak megtekintése és kezelése.
- Alapértelm. alkalmazások: az alkalmazások használatához alapértelmezett beállítás kiválasztása.
- Alkalmazás beállítások: az egyes alkalmazások beállításainak testreszabása.
- Google-beállítások: a Google által biztosított egyes funkciók konfigurálása.

# Hang

Az eszköz által megszólaltatott hangok beállításainak módosítása.

A Beállítások képernyőn érintse meg a Hang lehetőséget.

- Hangmód: állítsa be a készüléket a hangos vagy csendes mód használatára.
- Hangerő: beállítja a zenék és videók, rendszerhangok és értesítések hangerejét.
- Értesítési hangok: alapértelmezett értesítési hang kiválasztása. Módosíthatja az egyes alkalmazások értesítési beállításait is.
- Érin. hangok: beállítása esetén a készülék hangot ad ki, amikor alkalmazást vagy opciót választ ki az érintőképernyőn.
- Képernyőzár hangjai: beállítása esetén a készülék hangjelzést ad az érintőképernyő lezárásakor és feloldásakor.
- Töltési hang: beállíthatja, hogy a készülék hangjelzést adjon ki, ha töltőhöz csatlakozik.
- Billentyűhang: a beállítást választva a készülék hangot ad a gombok megérintésekor.
- Hangminőség és effektek: további hangbeállítások konfigurálása.

# Értesítések

Módosíthatja az egyes alkalmazások értesítési beállításait.

A Beállítások képernyőn érintse meg az Értesítések lehetőséget.

Az értesítési beállítások testreszabásához érintse meg a SPECIÁLIS lehetőséget, és válasszon alkalmazást.

- Értesítések engedélyezése: értesítések fogadása a választott alkalmazástól.
- Beállítás fontosként: egyes értesítéseket az értesítési panel tetején jeleníthet meg, és az engedélyezettek listájába sorolhatja őket a Ne zavarjanak funkció bekapcsolásának esetére.
- Előugró ablakos megjelen.: az értesítések előnézetét megjelenítheti előugró ablakokban.
- Rejtés a zárolt képernyőn: a kiválasztott alkalmazás értesítéseinek elrejtése zárolt képernyőn.
- Tart. elr. zárolt képernyőn: a választott alkalmazás értesítéseinek tartalmát elrejti zárolt képernyőn.
- Egyéb beállítások: a kijelölt alkalmazás további értesítési beállításainak testreszabása.

# Ne zavarjanak

Beállításával a készülék az engedélyezett kivételeket leszámítva némítja az értesítési hangokat.

A Beállítások képernyőn érintse meg a Ne zavarjanak lehetőséget.

- Bekapcsolja most: a Ne zavarjanak mód azonnali bekapcsolása.
- Bekapcs. ütemezés szerint: a Ne zavarjanak mód bekapcsolása előre megadott időpontban. Kiválaszthatja a napokat, és beállíthatja az indítási és befejezési időpontot.
- Kivételek engedélyezése: testreszabhatja az engedélyezett kivételek beállításait.

# Kijelző

A kijelző beállításainak módosítása.

A Beállítások képernyőn érintse meg a Kijelző lehetőséget.

- Fényerő: a kijelző fényerejének beállítása.
- Betűtípus: a betűtípus és -méret módosítása.
- Ikonhátterek: beállíthatja, hogy a háttér legyen sötétebb, és az ikonok így jobban feltűnjenek.
- Képernyő időkorlátja: a kijelző háttérvilágítás kikapcsolási idejének beállítása.
- Intelligens képernyőzár: a kijelző nem kapcsol ki, amíg Ön nézi.
- Képernyőmód: a képernyő mód megváltoztatásával a kijelző színének és kontrasztjának finombeállítását végezheti el.
- Képernyőkímélő: a készülék beállítása a képernyővédő megjelenítésére, amikor a készülék dokkolóhoz csatlakozik vagy tölt.

# Speciális funkciók

Bekapcsolhat speciális funkciókat, és módosíthatja a beállításaikat.

A Beállítások képernyőn érintse meg a Speciális funkciók lehetőséget.

- Előugró nézet mozdulata: beállításával a készülék előugró ablakban jeleníti meg az alkalmazás képernyőjét. További információkért lásd: Előugró nézet.
- Intelligens felvétel: beállításával a készülék felvételt készít, amely több képernyőn keresztül is folytatódik, s azonnal körbevágja és megosztja a képernyőképet. További információkért lásd: Intelligens felvétel.

 Felvétel tenyérhúzással: beállításával a készülékkel úgy készíthet képernyőképet, hogy a tenyerét balra vagy jobbra áthúzza a képernyőn. Az elkészült képeket a Galéria-ban tekintheti meg.

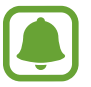

Bizonyos alkalmazások és funkciók használata közben nem lehet képernyőképet készíteni.

• Egyszerű némítás: a készülék beállítása a riasztások némítására tenyérmozgásokkal.

# Felhasználók

A személyre szabott beállításokhoz tartozó felhasználói profilok beállítása és kezelése.

A Beállítások képernyőn érintse meg a Felhasználók lehetőséget.

# Háttérkép

Módosíthatja a Kezdőképernyő és a zárolt képernyő háttérképét.

A Beállítások képernyőn érintse meg a Háttérkép lehetőséget.

# Kezdőképernyő

Személyre szabhatja a Kezdőképernyőt panelek és egyebek hozzáadásával, eltávolításával vagy átrendezésével. További információkért lásd: A Kezdőképernyő opciói.

A Beállítások képernyőn érintse meg a Kezdőképernyő lehetőséget.

# Zárolt képernyő és védelem

## Opciók

Módosíthatja a készülék biztonsági beállításait.

A Beállítások képernyőn érintse meg a Zárolt képernyő és védelem lehetőséget.

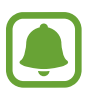

Az elérhető lehetőségek a kiválasztott képernyő zárolási módszer típusától függően változhatnak.

- Képernyőzár típusa: a képernyő zárolási módjának megváltoztatása.
- Információk és alkalmazás-parancsikonok: a lezárt képernyőn megjelenő elemek beállításainak módosítása.
- Értesítések a zárolt képernyőn: megszabja, megjelenjen-e a zárolt képernyőn az értesítések tartalma, valamint hogy mely értesítések jelenjenek meg.
- Ujjlenyomatok: rögzítheti a készüléken az ujjlenyomatát a készülék lezárásához vagy Samsung fiókba történő belépéshez. További információkért lásd: Ujjlenyomat-felismerés.
- **Mobil megkeresése**: a Mobil megkeresése funkció aktiválása vagy kikapcsolása. Az elveszett vagy ellopott készülék követése és vezérlése érdekében megnyithatja a Find my mobile weboldalt (findmymobile.samsung.com).
- Ismeretlen források: a készülék beállítása, hogy engedélyezze az ismeretlen forrásokból származó alkalmazások telepítését.
- Biztonságos indítás: titkosíthatja a készülék adatait, így megelőzve, hogy mások hozzájuk férhessenek, ha elveszítené vagy ellopnák a készüléket. Titkosított készüléke használatához minden alkalommal, amikor bekapcsolja, dekódolnia kell a készülék adatait. Beállíthatja, hogy a rendszer automatikusan dekódolja a készülék adatait, vagy pedig feloldási kódot kérjen. A titkosított adatok mentése és visszaállítása nem lehetséges. Ha egymás után több alkalommal is rosszul adja meg a feloldási kódot, és eléri a próbálkozási limitet, a készülék visszaáll a gyári beállításokra.
- SD-kártya titkosítása: a készülék beállítása a memóriakártyán található összes fájl titkosítására.
  - Ha az eszközön visszaállítja a gyári alapbeállításokat, miközben ez a beállítás aktív, az eszköz nem fogja tudni olvasni a titkosított fájlokat. Kapcsolja ki ezt a beállítást az eszköz visszaállítása előtt.
- Egyéb biztonsági beállítások: további biztonsági beállítások konfigurálása.

### Ujjlenyomat-felismerés

Az ujjlenyomat-beolvasás működéséhez rögzítenie kell ujjlenyomatának adatait, és el kell tárolnia őket a készüléken. A rögzítést követően beállíthatja úgy a készüléket, hogy az Ön ujjlenyomatát használja a következő funkciókhoz:

- Képernyőzár
- Webes bejelentkezés
- Samsung fiók ellenőrzése

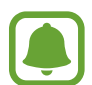

- Ez a funkció nem minden országban és nem minden szolgáltatónál érhető el.
- Az ujjlenyomat-felismerés az egyes ujjlenyomatok egyediségére támaszkodva teszi biztonságosabbá készülékét. Annak valószínűsége, hogy az ujjlenyomat-érzékelő két különböző ujjlenyomatot összetévesszen, rendkívül csekély. Ritka esetekben viszont előfordulhat, hogy az érzékelő két nagyon hasonló ujjlenyomatot azonosként ismer fel.
- Ha ujjlenyomatát használja képernyő-lezárási módként, a készülék újraindítása után nem használhatja ujjlenyomatát a képernyő kioldására. A készüléket az ujjlenyomat regisztrálásakor beállított minta, PIN vagy jelszó segítségével kell feloldania.
- Ha a készülék nem ismeri fel az ujjlenyomatát, akkor a visszaállításhoz el kell vinnie a készüléket egy Samsung-márkaszervizbe. Ezután újra kell regisztrálnia ujjlenyomatát.

#### Az eredményes ujjlenyomat felismeréshez

Az ujjlenyomat funkció használatakor vegye figyelembe, hogy az alábbi feltételek befolyásolhatják a funkciót:

- A Kezdőlap gomb ujjlenyomat érzékelőt tartalmaz. Győződjön meg arról, hogy a Kezdőlap gomb nincs megkarcolva vagy nem sérült meg egyéb módon fémtárgyak, például kulcsok, érmék, nyakláncok hatására.
- A készülékkel szállított képernyővédő az ujjlenyomat olvasó hibás működését okozhatja. Távolítsa el a fóliát az ujjlenyomat érzékenység növeléséhez.
- Győződjön meg arról, hogy az ujjlenyomat beolvasási területe és ujjai tiszták és szárazak.
- A ráncos vagy sebhelyes ujjlenyomatot a készülék nem biztos, hogy érzékeli.
- Előfordulhat, hogy a készülék nem ismeri fel a túl kicsi vagy vékony ujjlenyomatot.

- Ha ujjait meggörbíti, vagy az ujja hegyét használja, a készülék nem ismeri fel az ujjlenyomatát. A teljes Kezdőlap gombot takarja be az ujjával.
- A felismerési teljesítmény növeléséhez regisztrálja azt az ujját, amellyel a leggyakrabban műveleteket végez a készüléken.
- Száraz környezetben statikus feltöltődés keletkezhet a készüléken. Ne használja ezt a funkciót száraz környezetben, vagy a funkció használata előtt vezesse le a statikus elektromosságot egy fémtárgy megérintésével.

#### Ujjlenyomatok regisztrálása

- A Beállítások képernyőn érintse meg a Zárolt képernyő és védelem → Ujjlenyomatok lehetőséget.
- Oldja fel a képernyőt az előre beállított képernyő-lezárási móddal.
  Ha még nem állított be képernyő-lezárási módot, tegye meg.
- 3 Érintse meg az Ujjlenyomat hozzáadása lehetőséget.
- 4 Helyezze az ujját a Kezdőlap gombra.
- 5 Miután a készülék érzékelte az ujját, emelje fel és helyezze ismét a Kezdőlap gombra. Ismételje meg ezt a műveletet, azaz mozgassa felfelé vagy lefelé az ujját, amíg a rendszer fel

#### nem ismeri az ujjlenyomatot.

#### Ujjlenyomatok törlése

A rögzített ujjlenyomatokat törölheti.

- A Beállítások képernyőn érintse meg a Zárolt képernyő és védelem → Ujjlenyomatok lehetőséget.
- 2 Oldja fel a képernyőt az előre beállított képernyő-lezárási móddal.
- 3 Érintse meg a SZERKESZT lehetőséget.
- 4 Jelölje be a törölni kívánt ujjlenyomatokat, majd érintse meg az ELTÁVOLÍT gombot.

#### Samsung fiók jelszavának ellenőrzése

Használja az ujjlenyomatokat a Samsung fiók jelszó ellenőrzéshez. Jelszó beírása helyett használható az ujjlenyomat, például amikor tartalmakat vásárol a **Galaxy Apps**-ból.

- 1 A Beállítások képernyőn érintse meg a Zárolt képernyő és védelem → Ujjlenyomatok lehetőséget.
- 2 Oldja fel a képernyőt az előre beállított képernyőlezárási móddal.
- **3** Az aktiváláshoz érintse meg a **Samsung-fiók ellenőrzése** kapcsolót.
- 4 Jelentkezzen be a Samsung fiókba.

#### Bejelentkezés fiókokba ujjlenyomat segítségével

Ujjlenyomata segítségével bejelentkezhet a jelszó tárolást támogató weboldalakra.

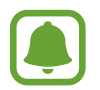

Ez a funkció csak azon weboldalakhoz érhető el, amelyeket az **Internet** alkalmazásból nyit meg.

- A Beállítások képernyőn érintse meg a Zárolt képernyő és védelem → Ujjlenyomatok lehetőséget.
- 2 Oldja fel a képernyőt az előre beállított képernyőlezárási móddal.
- 3 A bekapcsoláshoz érintse meg a Webes bejelentkezés kapcsolót.
- **4** Nyissa meg a weboldalt, ahová be szeretne jelentkezni ujjlenyomatával.
- 5 Adja meg a felhasználói nevét és jelszavát, majd érintse meg a weboldal bejelentkezési gombját.
- 6 Jelölje be a **Bejelentkezés ujjlenyomattal** lehetőséget, majd érintse meg a **MEGJEGYZÉS** lehetőséget.

Használhatja ujjlenyomatát fiókja és jelszava ellenőrzéséhez, amikor bejelentkezik a weboldalra.

#### Képernyő feloldása ujjlenyomat segítségével

Feloldhatja a képernyőt ujjlenyomatával minta, PIN vagy jelszó használata helyett.

- 1 A Beállítások képernyőn érintse meg a Zárolt képernyő és védelem → Ujjlenyomatok lehetőséget.
- 2 Oldja fel a képernyőt az előre beállított képernylezárási móddal.
- 3 Érintse meg az Ujjlenyomatos feloldás kapcsolót az aktiváláshoz.
- 4 Helyezze ujját a Kezdőlap gombra a zárolt képernyőn, és a rendszer beolvassa az ujjlenyomatát.

# Védett adataim

## Opciók

Módosíthatja az adatainak és biztonságának védelmét szolgáló beállításokat.

A Beállítások képernyőn érintse meg a Védett adataim lehetőséget.

- Hely: a helyinformációs jogosultságok beállításainak módosítása.
- Alkalmazásengedélyek: funkciók és a használatukra jogosult alkalmazások megtekintése. A jogosultsági beállításokat módosíthatja is. További információkért lásd: Alkalmazások jogosultságainak beállítása.
- **Privát mód**: a privát mód aktiválásával megelőzheti, hogy mások hozzáférjenek a személyes tartalmakhoz. További információkért lásd: Privát mód.
- Diagn. adatok jelentése: beállíthatja, hogy a készülék automatikusan elküldje a Samsungnak a diagnosztikai és a használati adatokat.

### Privát mód

Elrejtheti a készüléken tárolt személyes tartalmakat, hogy mások ne érhessék el őket.

#### A privát mód bekapcsolása

A Beállítások képernyőn érintse meg a Védett adataim → Privát mód lehetőséget, majd a bekapcsoláshoz érintse meg a kapcsolót.

Ha először kapcsolja be a privát módot, kövesse a képernyőn látható utasításokat a privát mód elérési kódjának beállításához.

2 A privát módhoz beállított elérési kód beviteléhez kövesse a képernyőn látható utasításokat. A privát mód aktiválva van, és az állapotsávon megjelenik a 🖬 ikon.

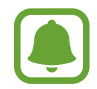

A rejtett elemek csak a privát mód bekapcsolt állapotában láthatók és érhetők el. A privát mappában tárolt elemek elrejtéséhez kapcsolja ki a privát módot.

#### Tartalom elrejtése

- 1 Az Alkalmazások képernyőn indítson el egy alkalmazást az elemek elrejtéséhez.
- 2 Válasszon egy elemet, és érintse meg az EGYEBEK  $\rightarrow$  Áthelyezés a Privátba lehetőséget.

Ha a privát mód nincs bekapcsolva, kövesse a képernyőn látható utasításokat a privát módhoz beállított elérési kód beviteléhez.

A választott elemek a privát mappába kerülnek.

#### A rejtett tartalmak megtekintése

A rejtett elemek csak a privát mód bekapcsolt állapotában láthatók.

- A Beállítások képernyőn érintse meg a Védett adataim → Privát mód lehetőséget, majd a bekapcsoláshoz érintse meg a kapcsolót.
- 2 A privát módhoz beállított elérési kód beviteléhez kövesse a képernyőn látható utasításokat.
- 3 Az Alkalmazások képernyőn érintse meg a Saját fájlok  $\rightarrow$  Privát lehetőséget. A privát mappába helyezett elemek megjelennek a képernyőn.

Tartalom felfedése

- 1 Érintsen meg hosszan egy elemet a privát mappában, majd jelölje be a megjeleníteni kívánt elemeket.
- 2 Érintse meg az EGYEBEK → Eltávolítás a Privátból lehetőséget.
- **3** Válassza ki a mappát, amelybe az elemeket át kívánja helyezni, majd érintse meg a **KÉSZ** lehetőséget.

Az elemek a kiválasztott mappába kerülnek.

#### A privát mód automatikus kikapcsolása

Beállíthatja, hogy a készülék automatikusan kilépjen privát módból minden alkalommal, amikor a képernyő kikapcsol.

- 1 A Beállítások képernyőn érintse meg a Védett adataim → Privát mód lehetőséget, majd a bekapcsoláshoz érintse meg a kapcsolót.
- 2 A privát módhoz beállított elérési kód beviteléhez kövesse a képernyőn látható utasításokat.
- 3 Érintse meg az Automatikus kikapcsolás kapcsolót az aktiváláshoz.

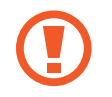

Ha az Automatikus kikapcsolás opció engedélyezve van, a folyamatban lévő fájlátvitel a privát mappába sikertelen lesz, ha közben a képernyő kikapcsol.

# Kisegítő lehetőségek

Különféle beállításokat konfigurálhat a készülék kisegítő lehetőségeinek javításához.

A Beállítások képernyőn érintse meg a Kisegítő lehetőségek opciót.

- Látás: testreszabhatja a beállításokat a látásukban korlátozottak felhasználói élményének javítása érdekében.
- Hallás: testreszabhatja a beállításokat a halláskorlátozottak felhasználói élményének javítása érdekében.
- Kézügyesség és műveletek: e beállítások testreszabásával a csökkent kézügyességűek felhasználói élményét javíthatja.
- Irányzár: a képernyő feloldásához használt irányzár-kombinációs beállítások módosítása.
- Közvetlen hozzáférés: beállíthatja a készüléken a kiválasztott kisegítő menük a Kezdőlap gomb háromszori megnyomásával történő megnyitását.
- Emlékeztető: beállíthatja a készüléket, hogy emlékeztesse azon értesítésekre, amelyeket egy bizonyos ideig nem nyugtázott.
- Egyérintéses mód: a készülék beállítása, hogy az értesítéseket húzás helyett a gombok megérintésével vezérelje.
- Kisegítő lehetőségek: a kisegítő lehetőségek beállításainak exportálása vagy importálása, illetve megosztása más eszközökkel.
- Szolgáltatások: a készülékre telepített kisegítő szolgáltatások megtekintése.

# Fiókok

Adja meg Samsung-, Google- vagy egyéb fiókját a szinkronizáláshoz.

#### Fiókok hozzáadása

A készüléken levő egyes alkalmazások regisztrált fiókot igényelnek. A készülék legjobb kihasználása érdekében hozzon létre fiókokat.

- 1 A Beállítások képernyőn érintse meg a Fiókok  $\rightarrow$  Fiók hozzáadása lehetőséget.
- 2 Válasszon fiókszolgáltatást.

3 A fiók beállításának befejezéséhez kövesse a képernyőn megjelenő utasításokat.

A fiókjaival történő szinkronizáláshoz válasszon egy fiókszolgáltatást és válassza ki a szinkronizálni kívánt elemeket.

#### Fiókok eltávolítása

A Beállítások képernyőn érintse meg a **Fiókok** lehetőséget, válasszon egy fióknevet, és érintse meg az **EGYEBEK** — **Fiók eltávolítása** lehetőséget.

# Mentés és visszaállítás

A beállítások és adatok módosítása.

A Beállítások képernyőn érintse meg a Mentés és visszaállítás lehetőséget.

- Saját adatok biztonsági mentése: személyes adatok és alkalmazásadatok biztonsági mentése a Samsung szerverére. Azt is beállíthatja, hogy a készülék automatikusan mentse az adatokat.
- Helyreállít: az elmentett személyes adatok és alkalmazásadatok visszaállítása a Samsung fiókból.
- Saját adatok biztonsági mentése: beállítja a készüléket, hogy biztonsági másolatot készítsen a beállításokról és az alkalmazásadatokról a Google-kiszolgálóra.
- Biztonsági másolat fiókja: a Google biztonsági fiók beállítása vagy szerkesztése.
- Automatikus visszaállítás: a beállítások és alkalmazásadatok automatikus visszaállítása a Google szerveréről az alkalmazások újratelepítésekor.
- Automatikus újraindítás: beállításával a készülék az optimális teljesítmény érdekében újraindítja magát az előre beállított időpontokban.
- Alapbeállítás visszaállítása: a készülék beállításainak visszaállítása a gyári alapértelmezett beállításokra az adatok törlése nélkül.
- Hálózatbeállítások visszaállítása: a hálózati kapcsolat beállításainak visszaállítása a gyári értékekre.
- Gyári adatok visszaállítása: a készülék visszaállítása a gyári alapértelmezett beállításokra és minden adat törlése.

# Nyelv és bevitel

Válassza ki a készülékek nyelvét, és módosítsa a beállításokat, például a billentyűzetek és a hangos bevitel típusát. Bizonyos funkciók nem minden kiválasztott beviteli nyelvnél elérhetőek.

A Beállítások képernyőn érintse meg a Nyelv és bevitel lehetőséget.

- Nyelv: a képernyő nyelvének kiválasztása az összes menühöz és alkalmazásokhoz.
- Alapértelmezett billentyűzet: az alapértelmezett billentyűzet típusának kiválasztása a szövegbevitelhez.
- Samsung billentyűzet: a Samsung billentyűzet beállításainak módosítása.
- Google hangalapú gépelés: a hangbeviteli beállítások módosítása.
- Szövegfelolvasó: a szövegfelolvasó beállításainak módosítása.
- Mutató sebessége: beállíthatja a készülékhez csatlakoztatott egér vagy trackpad mutatójának sebességét.

# Akkumulátor

Megtekintheti az akkumulátor töltöttségi adatait, és módosíthatja az energiatakarékos opciók beállításait.

A Beállítások képernyőn érintse meg az Akkumulátor lehetőséget.

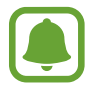

A fennmaradó használati idő azt mutatja, hogy mennyi idő elteltével merül le teljesen az akkumulátor. A fennmaradó használati idő függ a készülék beállításaitól és a használati feltételektől.

- Energiatakarékos mód: az energiatakarékos üzemmód bekapcsolása és az energiatakarékos üzemmód beállításainak módosítása. További információkért lásd: Energiatakarékos mód.
- Ultratakarékos mód: a készenléti idő kiterjesztése és az akkumulátorfogyasztás csökkentése egyszerűbb elrendezés megjelenítésével és az alkalmazások korlátozott elérésével. További információkért lásd: Ultratakarékos mód.
- Százalék az állapotsorban: beállítható az akkumulátor töltöttségi szintjének megjelenítése a készüléken.

# Tárhely

A készülék memória adatainak megtekintése.

A Beállítások képernyőn érintse meg a Tárhely lehetőséget.

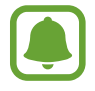

Az elérhető belső memória valós kapacitása kisebb a megadottnál, mivel az operációs rendszer és az alapértelmezett alkalmazások a memória egy részét lefoglalják. A készülék frissítésekor változhat az elérhető kapacitás.

# Tartozékok

A kiegészítők beállításainak módosítása.

A Beállítások képernyőn érintse meg a Tartozékok lehetőséget.

• Automatikus feloldás: a készülék beállítása, hogy automatikusan feloldjon, amikor a tok nyitva van. Ez a funkció csak bizonyos képernyőzárolási módszerekkel együtt használható.

# Dátum és idő

Nyissa meg és módosítsa az eszköz idő és dátum megjelenítésével kapcsolatos beállításait.

A Beállítások képernyőn érintse meg a Dátum és idő lehetőséget.

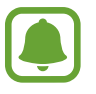

Amennyiben az akkumulátor teljesen lemerült állapotban marad, vagy eltávolítják az eszközből, a dátum és időbeállítások alaphelyzetbe állnak vissza.

- Automatikus dátum és idő: idő és dátum automatikus frissítése egyik időzónából a másikba való átlépéskor. Amikor ez a funkció ki van kapcsolva, beállíthatja manuálisan a dátumot és az időt.
- Időzóna kiválasztása: az otthoni időzóna beállítása.
- 24 órás formátum: az idő megjelenítése 24 órás formátumban.

# Felhasználói kézikönyv

A készülék és az alkalmazások használatának, illetve a fontos beállítások konfigurálásának megismeréséhez tekintse meg a súgót.

A Beállítások képernyőn érintse meg a Felhasználói kézikönyv lehetőséget.

# Az eszköz névjegye

A készülékinformációk elérése, a készülék nevének szerkesztése vagy a készülék szoftverének frissítése.

A Beállítások képernyőn érintse meg Az eszköz névjegye lehetőséget.

# Függelék

# Hibakeresés

Mielőtt felveszi a kapcsolatot a Samsung szervizközponttal, próbálja meg a következő megoldásokat. Bizonyos helyzetek nem fordulhatnak elő az ön készülékével.

#### Az eszköz bekapcsolásakor, vagy amikor használja az eszközt, a következő kódok valamelyikének megadását kéri:

- Jelszó: az eszközvédelem funkció engedélyezése után az eszköz minden bekapcsolásakor meg kell adnia a jelszót.
- PIN: az eszköz első használatba vételekor, vagy amikor a PIN-kód használata be van kapcsolva, meg kell adnia a SIM-kártyához biztosított PIN-kódot. A funkció kikapcsolható a SIM-zár menüben.
- PUK: a SIM-kártya zárolása általában akkor következik be, ha számos alkalommal hibásan adták meg a PIN-kódot. Ekkor meg kell adni a szolgáltató által rendelkezésre bocsátott PUK-kódot.
- PIN2: amikor a PIN2-kódot igénylő menüt ér el, meg kell adnia a SIM-kártyához kapott PIN2kódot. Bővebb információért keresse fel mobilszolgáltatóját.

### Az eszköz hálózati vagy szolgáltatási hibaüzeneteket jelenít meg

- Amikor olyan helyen tartózkodik, ahol gyenge a térerő, a vétel megszakadhat. Változtasson helyet, és próbálja újra. Mozgás közben a hibaüzenetek ismételten megjelenhetnek.
- Előfizetés nélkül bizonyos opciók nem elérhetők. Bővebb információért keresse fel mobilszolgáltatóját.

### A készülék nem kapcsol be

Amikor a készülék akkumulátora teljesen lemerült, akkor nem kapcsol be. A készülék bekapcsolása előtt töltse fel teljesen az akkumulátort.

### Az érintőképernyő lassan vagy hibásan reagál

- Ha képernyővédő fóliát vagy kiegészítő tartozékot helyez az érintőképernyőre, akkor előfordulhat, hogy az érintőképernyő nem fog megfelelően működni.
- Előfordulhat, hogy az érintőképernyő nem működik megfelelően, ha az érintőképernyő megérintése közben kesztyűt visel, vagy ha a keze nem tiszta, illetve ha éles tárggyal vagy az ujjhegyével érinti a képernyőt.
- Párás környezetben vagy ha víz kerül rá előfordulhat, hogy az érintőképernyő nem működik megfelelően.
- Az ideiglenes szoftverhibák törléséhez indítsa újra az eszközt.
- Győződjön meg róla, hogy az eszköz szoftvere az elérhető legfrissebb.
- Amennyiben az érintőképernyő karcos vagy sérült, vigye be a készüléket egy Samsung márkaszervizbe.

### A készülék lefagy vagy kritikus hiba történik a rendszerben

Próbálja meg a következő megoldásokat. Ha a probléma nem oldódott meg, vegye fel a kapcsolatot a Samsung szervizközponttal.

#### A készülék újraindítása

Amennyiben a készülék lefagy vagy összeomlik, akkor be kell zárnia alkalmazásokat vagy újra kell indítani a készüléket.

#### Kényszerített újraindítás

Amennyiben az eszköz lefagyott és nem reagál, az újraindításhoz tartsa hosszan lenyomva egyszerre a Bekapcsológombot és a Hangerő le gombot legalább 7 másodpercig.

#### Az eszköz visszaállítása

Amennyiben a fenti módszer nem oldja meg a problémát, állítsa vissza a gyári adatokat.

Az Alkalmazások képernyőn érintse meg a **Beállítások** → **Mentés és visszaállítás** → **Gyári adatok visszaállítása** → **ESZKÖZ VISSZAÁLLÍTÁSA** → **TÖRLI MINDET** lehetőséget. A gyári alapértékekre visszaállítás előtt készítsen biztonsági másolatot a készüléken tárolt összes fontos adatról.

### Az internetkapcsolat gyakran megszakad

- Győződjön meg róla, hogy nem takarja az eszköz belső antennáját.
- Amikor olyan helyen tartózkodik, ahol gyenge a térerő, a vétel megszakadhat. Csatlakozási probléma merülhetett fel, amely a szolgáltató fejállomásának hibája miatt merül fel. Változtasson helyet, és próbálja újra.
- Amikor mozgás közben használja a készüléket, a vezeték nélküli szolgáltatások a szolgáltató hálózatának függvényében elérhetetlenné válhatnak.

### Az akkumulátor ikon üres

Az akkumulátor lemerülőfélben van. Töltse fel az akkumulátort.

# Az akkumulátor nem töltődik megfelelően (Samsung által jóváhagyott töltővel)

- Ellenőrizze, hogy a töltő megfelelően lett-e csatlakoztatva.
- Keressen fel egy Samsung szervizközpontot, és cseréltesse ki az akkumulátort.

### Az akkumulátor gyorsabban lemerül, mint újkorában

- Amikor a készülék vagy az akkumulátor nagyon hideg vagy meleg időjárási viszonyoknak van kitéve, a hasznos töltés csökkenhet.
- Az üzenetküldési funkciók használata során, illetve bizonyos alkalmazásokban, mint például játékokban vagy internetezés közben nagyobb az akkumulátor-energiafogyasztás.
- Az akkumulátor fogyóeszköz ezért a hasznos töltés az idővel csökken.

### Az eszköz érintése forró

Amikor olyan alkalmazást használ, amely több energiát igényel, vagy az eszközt hosszabb ideig használja, az eszköz érintésre melegnek tűnhet. Ez normális jelenség, és nincs hatással az eszköz élettartamára vagy teljesítményére.

Ha a készülék túlhevül, vagy hosszan tartóan forrónak érződik, egy ideig ne használja. Ha a készülék továbbra is túlmelegszik, forduljon egy Samsung-márkaszervizhez.

### A fényképezőgép indításakor hibaüzenetek jelennek meg

A készüléknek elegendő memóriával és akkumulátor töltöttséggel kell rendelkeznie a fényképezőgép üzemeléséhez. Amennyiben hibaüzeneteket tapasztal, amikor elindítja a fényképezőgépet, próbálja meg a következőket:

- Töltse fel az akkumulátort.
- Memóriát szabadíthat fel a fájlok eszközről való törlésével vagy számítógépre való átvitelével.
- Indítsa újra a készüléket. Amennyiben ezen tanácsok kipróbálását követően is problémákba ütközik a fényképezőgép használatával kapcsolatban, vegye fel a kapcsolatot a Samsung szervizközpontjával.

### A fénykép minősége gyengébb, mint az előnézeti képen

- A fényképek minősége a környezet és a használt fényképészeti technikák függvényében eltérő lehet.
- Ha sötét környezetben, éjszaka, beltérben készít fényképet, akkor a képeken képzaj jelentkezhet és a képek életlenek lehetnek.

### A multimédia fájlok megnyitásakor hibaüzenetek jelennek meg

Ha hibaüzeneteket kap, vagy a multimédia fájl nem játszódik le, amikor megpróbál megnyitni egy fájlt az eszközön, próbálja a következőket:

- Memóriát szabadíthat fel a fájlok eszközről való törlésével vagy számítógépre való átvitelével.
- Győződjön meg róla, hogy a zenei fájl nem áll DRM- (digitális jogkezelési) védelem alatt. Amennyiben a fájl DRM-védelem alatt áll, győződjön meg róla, hogy rendelkezik a megfelelő licenccel vagy kulccsal a fájl lejátszásához.
- Győződjön meg arról, hogy a készülék támogatja a fájlformátumot. Ha a fájlformátum nem támogatott, mint a DivX vagy AC3, akkor telepítsen egy alkalmazást, amely ezeket támogatja. A készülék által támogatott fájlformátumok ellenőrzéséhez látogasson el a www.samsung.com oldalra.
- A készülék csak az általa készített fényképek és videók lejátszását támogatja. A más készülékekkel készült fényképek és videók nem biztos, hogy megfelelően fognak működni.
- A készülék támogatja a szolgáltató hálózata által jóváhagyott vagy a kiegészítő szolgáltatások által biztosított multimédiás fájlokat. Az interneten keringő bizonyos tartalmak, mint csengőhangok, videók vagy háttérképek nem biztos, hogy megfelelően fognak működni.

### Egy másik Bluetooth eszköz nem található

- Győződjön meg róla, hogy a Bluetooth vezeték nélküli funkció be van kapcsolva a készüléken.
- Győződjön meg róla, hogy a Bluetooth vezeték nélküli funkció be van kapcsolva a készüléken, amelyhez csatlakozni szeretne.
- Győződjön meg róla, hogy a készülék és a másik Bluetooth készülék a Bluetooth maximális (10 m) távolságán belül vannak egymástól.

Amennyiben a fenti tanácsok nem oldják meg a problémát, vegye fel a kapcsolatot a Samsung szervizközponttal.

### A kapcsolat nem jön létre, amikor a készülék egy számítógéphez csatlakozik

- Győződjön meg róla, hogy a használt USB-kábel kompatibilis a készülékkel.
- Győződjön meg róla, hogy a számítógépen a megfelelő és legfrissebb illesztőprogramok vannak telepítve.
- Amennyiben Windows XP-felhasználó, győződjön meg róla, hogy a számítógépen telepítve van a Windows XP Service Pack 3 vagy annál újabb verziója.

### A készülék nem ismeri fel a pillanatnyi helyzetét

Bizonyos helyeken, mint például beltérben a GPS jelek nem vehetők megfelelően. Ezekben a helyzetekben állítsa be a készüléket a Wi-Fi vagy mobilhálózat használatára, hogy megtalálja az aktuális helyet.

### A készüléken tárolt adatok elvesztek

A készüléken tárolt minden fontos adatról készítsen biztonsági másolatot. Ellenkező esetben az adatok sérülése vagy elvesztése esetén nem fogja tudni visszaállítani azokat. A Samsung nem vállal felelősséget a készüléken tárolt adatok elvesztéséért.

### A készülék tokja körül vékony rés jelenik meg

- Ez a rész szükséges gyártási tulajdonság, ezért az alkatrészek bizonyos elmozdulása vagy vibrációja előfordulhat.
- Bizonyos idő elteltével az alkatrészek közötti súrlódás a rés bővülését eredményezheti.

### A készülék tárhelyén nincs elegendő hely

Tárhely felszabadításához az Intelligens kezelő segítségével töröljön felesleges adatokat, például a gyorsítótárat, vagy kézzel törölje a nem használt alkalmazásokat, fájlokat.

# Az akkumulátor eltávolítása

- Az akkumulátor eltávolításához **mindenképpen** márkaszervizhez kell fordulnia, és vigye magával a mellékelt utasításokat.
- Saját biztonsága érdekében <u>ne kísérelje meg eltávolítani</u> az akkumulátort. Ha az akkumulátort nem megfelelően távolítják el, az kárt tehet az akkumulátorban és a készülékben, ami személyi sérüléshez vezethet, és/vagy a készüléket veszélyessé teheti.
- A Samsung semmiféle olyan kárért vagy veszteségért nem vállal felelősséget (sem szerződéses, sem felelősségjogi alapon, beleértve ebbe a gondatlanság tényállását), amely abból ered, hogy ezen figyelmeztetéseket és utasításokat nem követték pontosan.
- 1 Vegye ki a memóriakártya tálcáját a készülékből.
- 2 Az előlapot a készülékhez rögzítő ragasztó felpuhítása érdekében a készüléket erre a célra szolgáló hőkamrában, kontrollált módon fel kell melegíteni.

Csatlakoztasson az előlap alsó részéhez egy vákuumos eltávolítóeszközt, és a készüléket erősen fogva húzza el lentről fölfelé az előlapot.

- 3 Lazítsa meg és távolítsa el a rögzítési pontokon lévő csavarokat, majd távolítsa el a házat.
- 4 Lazítsa meg és távolítsa el az akkumulátor csavarjait. (csak SM-T813 modell esetén)
- 5 Húzza le az akkumulátor csatlakozóját, és távolítsa el az akkumulátort.

#### Szerzői jog

Copyright © 2016 Samsung Electronics

Ezt az útmutatót nemzetközi szerzői jogi törvények védik.

A Samsung Electronics előzetes írásbeli engedélye nélkül a használati útmutató egyetlen része sem reprodukálható, terjeszthető, fordítható le vagy küldhető el semmilyen formában és semmilyen elektronikus vagy mechanikus eszközzel, beleértve a fénymásolást, a hangfelvételt és a különféle adattároló eszközökön való tárolást és az azokról történő lekérést.

#### Védjegyek

- A SAMSUNG név és a SAMSUNG embléma a Samsung Electronics bejegyzett védjegye.
- A Bluetooth<sup>®</sup> a Bluetooth SIG, Inc. világszerte bejegyzett védjegye.
- A Wi-Fi<sup>®</sup>, Wi-Fi Protected Setup<sup>™</sup>, Wi-Fi Direct<sup>™</sup>, Wi-Fi CERTIFIED<sup>™</sup>, és a Wi-Fi logó a Wi-Fi Alliance bejegyzett védjegye.
- Az összes többi védjegy és szerzői jog a megfelelő tulajdonosok tulajdona.